# Configurer et dépanner les sauvegardes de Cisco Unified Communication Manager (CUCM)

## Contenu

Introduction Conditions préalables **Conditions requises Components Used** Informations générales Configuration Ajouter un appareil de sauvegarde via la procédure de GUI Ajouter un appareil de sauvegarde via la procédure de CLI Analyse du journal de l'ajout d'un appareil de sauvegarde Démarrer une sauvegarde manuelle via la procédure de GUI Démarrer une sauvegarde manuelle via la procédure de CLI Activer la sauvegarde planifiée via la procédure GUI Activer la sauvegarde planifiée via la procédure CLI Exemple de suppression d'une ancienne sauvegarde dans CUCM Analyse de journal de la nouvelle sauvegarde créée et de l'ancienne sauvegarde supprimée Vérification Dépannage

## Introduction

Ce document décrit la procédure d'ajout d'un appareil de sauvegarde à Cisco Unified Communication Manager (CUCM).

## Conditions préalables

### **Conditions requises**

Cisco vous recommande de prendre connaissance des rubriques suivantes :

- Cisco Unified Communication Manager (CUCM)
- Administration du serveur Secure File Transfer Protocol (SFTP)

### **Components Used**

- Cisco Unified Communications Manager 11.5
- Serveur Linux SFTP

The information in this document was created from the devices in a specific lab environment. All of the devices used in this document started with a cleared (default) configuration. Si votre réseau est en ligne, assurez-vous de bien comprendre l'incidence possible des commandes.

## Informations générales

L'objectif des sauvegardes disponibles dans votre environnement avec n'importe quel logiciel est de pouvoir effectuer une récupération en cas de sinistre. Les sauvegardes sont importantes afin d'éviter les pertes de données lorsque le logiciel est endommagé, que le matériel tombe en panne ou que des catastrophes naturelles se produisent.

Topologie CUCM et SFTP, comme l'illustre l'image :

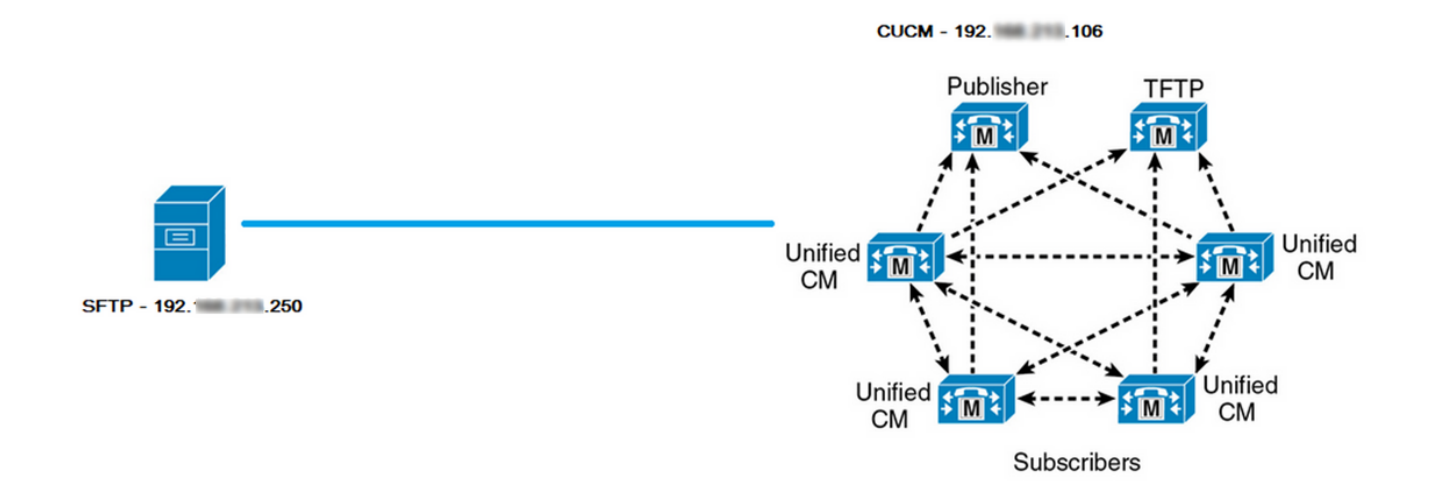

## Configuration

### Ajouter un appareil de sauvegarde via la procédure de GUI

Étape 1. Accédez à CUCM > Disaster Recovery System > Backup > Backup Device et cliquez sur Add New comme indiqué dans les images :

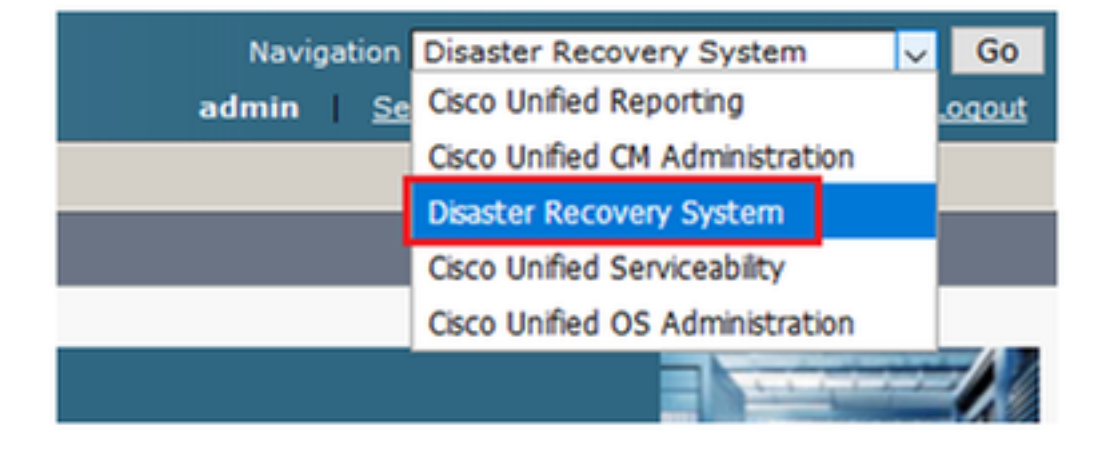

|    | cisco                       | Dis<br>For ( | aster Recovery System                                   |
|----|-----------------------------|--------------|---------------------------------------------------------|
| Ba | ckup 🔻                      | Restore      | ▼ Help ▼                                                |
| Γ  | Backup<br>Device            |              |                                                         |
| -  | Scheduler                   |              |                                                         |
|    | Manual<br>Backup<br>History |              |                                                         |
|    |                             |              | r Recovery System                                       |
|    | Current                     | Status       | n: 11.5.1.15900-18                                      |
|    | VMwar                       | e Insta      | llation: 1 vCPU@ Intel(R) Xeon(R) CPU E5-2690 v4 @ 2.60 |

| Backup - Restore - Help -                                                           |
|-------------------------------------------------------------------------------------|
| Backup Device List                                                                  |
| Add New                                                                             |
| - Status                                                                            |
| Status     Status: No records found                                                 |
| Backup Device List                                                                  |
| No backup device configured.                                                        |
| Add New                                                                             |
| The Backup Device which is associated with 1 or more schedule(s) cannot be deleted. |

Étape 2. Ajoutez un nom de périphérique de sauvegarde, une adresse IP, un nom de chemin, un nom d'utilisateur et un mot de passe comme indiqué dans les images :

- L'adresse IP doit être le serveur SFTP de destination où les sauvegardes sont stockées.
- Le nom de chemin est le répertoire du serveur SFTP où les sauvegardes sont stockées.
- Le nom d'utilisateur et le mot de passe doivent exister dans le serveur SFTP à des fins d'authentification.
- Le nombre de sauvegardes à stocker dans le répertoire réseau doit être défini selon le

nombre de sauvegardes qui doivent être conservées dans le répertoire SFTP. Une fois terminé, cliquez sur **Save** (enregistrer).

| Backup 🔻 Restore 👻 Help 👻                       |               |
|-------------------------------------------------|---------------|
| Backup Device                                   |               |
| Save Back                                       |               |
| _ Status                                        |               |
| <li>Status:Ready</li>                           |               |
| Backup device name                              |               |
| Backup device name*                             | TAC-Backup    |
| Select Destination*                             |               |
| Network Directory                               |               |
| Host name/IP address                            | 192 250       |
| Path name                                       | /UCM/Backups/ |
| User name                                       | cisco         |
| Password                                        |               |
| Number of backups to store on Network Directory |               |
|                                                 |               |
| Save Back                                       |               |

Confirmer la réussite de la mise à jour (Update successful), comme illustré dans l'image :

| Backup Device              |                      |               |  |
|----------------------------|----------------------|---------------|--|
| 📊 Save 🖕 Back              |                      |               |  |
|                            |                      |               |  |
| Status                     |                      |               |  |
| Update successful          |                      |               |  |
| Backup device name         |                      |               |  |
| Backup device name*        |                      | TAC-Backup    |  |
|                            |                      |               |  |
| Select Destination*        |                      |               |  |
|                            |                      |               |  |
| Network Directory          |                      |               |  |
|                            | Host name/IP address | 192. 250      |  |
|                            | Path name            | /UCM/Backups/ |  |
|                            | User name            | cisco         |  |
|                            | Password             | ••••          |  |
| Number of backups to store | on Network Directory | 1 🗸           |  |
|                            |                      |               |  |
| Den els                    |                      |               |  |
| Save Back                  |                      |               |  |

## Ajouter un appareil de sauvegarde via la procédure de CLI

Étape 1. Secure Shell (SSH) dans l'adresse IP du serveur de publication CUCM et authentifiezvous avec le nom d'utilisateur et le mot de passe du système d'exploitation (OS), comme illustré dans les images :

| 🕵 PuTTY Configuration                                                                                                    | ? ×                                                                                                    |
|----------------------------------------------------------------------------------------------------|----------------------------------------------------------------------------------------------------|
| Category:                                                                                                    |                                                                                                    |
| Session<br>Logging<br>Logging<br>Terminal<br>Keyboard<br>Bell<br>Features<br>Features<br>Vindow<br>Appearance<br>Behaviour<br>Translation<br>Selection<br>Colours<br>Colours<br>Colours<br>Colours<br>Data<br>Proxy<br>Telnet<br>Rlogin<br>SSH<br>Serial | Basic options for your PuTTY session         Specify the destination you want to connect to         Host Name (or IP address)         192       06         22         Connection type:         Raw       Telnet         Raw       Telnet         Rogin       SSH         Secial         Load, save or delete a stored session         Saved Sessions         Default Settings         Load         Save         Delete |
| About Help                                                                                                    | Open Cancel                                                                                                    |

### Putty 192. 106 - Putty

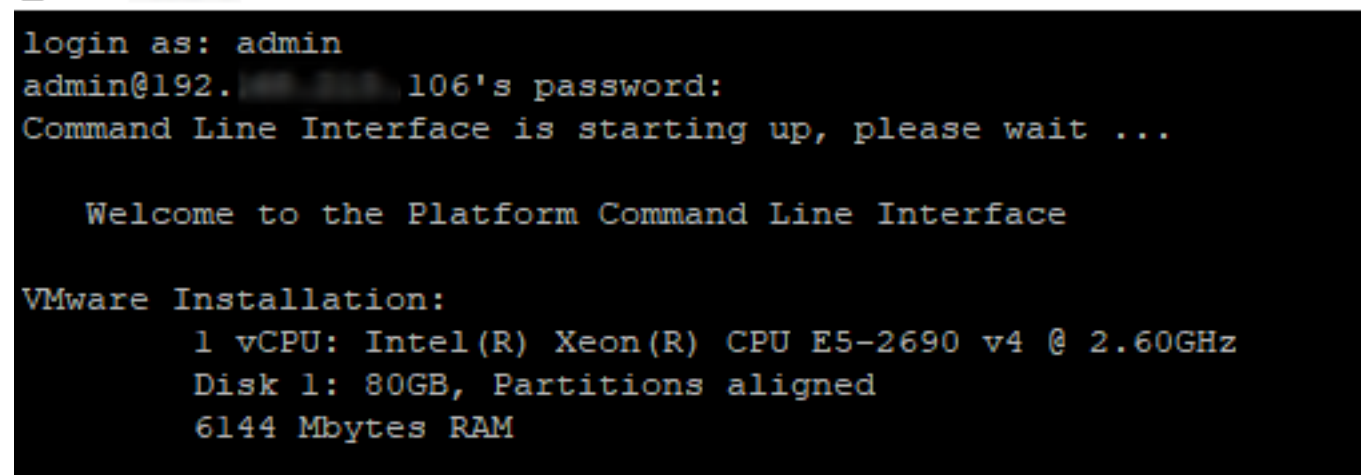

Étape 2. Ajoutez le périphérique de sauvegarde avec la syntaxe suivante : **utils disaster\_recovery** device add network <backup device name> <path> <ip-address of remote server> <username> [nombre de sauvegardes], comme illustré dans l'image : admin:utils disaster\_recovery device add network TAC-Backup /UCM/Backups/ 192. .250 cisco l Please enter password to connect to network server 192. .250:\*\*\*\* drfCliMsg: Backup Device has been saved successfully. admin:

Au moment de cette procédure d'ajout de périphérique de sauvegarde, ces étapes se dérouleront dans CUCM :

- 1. Communication avec le serveur SFTP et authentification
- 2. Transfert du fichier de test dans le répertoire
- 3. Déconnexion du serveur SFTP
- 4. Communication avec le serveur SFTP et authentification
- 5. Suppression du fichier de test dans le répertoire
- Déconnexion du serveur SFTP

**Note**: Si l'une de ces étapes échoue, CUCM ne sera pas en mesure d'ajouter l'appareil de sauvegarde.

#### Analyse du journal de l'ajout d'un appareil de sauvegarde

#### 

2018-12-24 11:39:23,168 DEBUG [NetMessageDispatch] - drfUtils:establishSftpConnection: Trying to connect to the SFTP server.

2018-12-24 11:39:23,171 DEBUG [NetMessageDispatch] - drfUtils:establishSftpConnection: Connecting SFTP server...

Authentication Completed Successfully, connected to remote server. Now opening a SFTP channel.

2018-12-24 11:39:23,580 DEBUG [NetMessageDispatch] - drfUtils:sftpPutFile: SSH Authentication success for user cisco on 192.X.X.250

2018-12-24 11:39:23,581 DEBUG [NetMessageDispatch] - drfUtils:sftpPutFile: Transferring files from: /common/drf/d3-sb-11pub\_dUmmI\_Drf to the server: 192.X.X.250 /UCM/Backups/d3-sb-11pub\_dUmmI\_Drf

2018-12-24 11:39:23,581 DEBUG [NetMessageDispatch] - drfSftpProgressMonitor:: STARTING: 0 /common/drf/d3-sb-11pub\_dUmmI\_Drf -> /UCM/Backups/d3-sb-11pub\_dUmmI\_Drf total: 0

#### 

2018-12-24 11:39:23,585 DEBUG [NetMessageDispatch] - drfSftpProgressMonitor:: ...File Transfer Completed

#### 

2018-12-24 11:39:23,586 DEBUG [NetMessageDispatch] - drfUtils:closeSFTPConnections: Closing ChannelSftp... 2018-12-24 11:39:23,586 DEBUG [NetMessageDispatch] - drfUtils:closeSFTPConnections: Disconnecting Channel... 2018-12-24 11:39:23,586 DEBUG [NetMessageDispatch] - drfUtils:closeSFTPConnections: Closing Session...

2018-12-24 11:39:23,586 DEBUG [NetMessageDispatch] - drfUtils:establishSftpConnection: Trying to connect to the SFTP server.

2018-12-24 11:39:23,587 DEBUG [NetMessageDispatch] - drfUtils:establishSftpConnection: Connecting SFTP server...

2018-12-24 11:39:23,733 DEBUG [NetMessageDispatch] - drfUtils:establishSftpConnection: Authentication Completed Successfully, connected to remote server. Now opening a SFTP channel.

 2018-12-24 11:39:24,277 DEBUG [NetMessageDispatch] - drfUtils:sftpDeleteFile: Deleting files /UCM/Backups/d3-sb-11pub\_dUmmI\_Drf from the server: 192.X.X.250 Suppression réussie 2018-12-24 11:39:24,277 INFO [NetMessageDispatch] - drfutils.sftpDeleteFiles: Successfully deleted /UCM/Backups/d3-sb-11pub\_dUmmI\_Drf on the Server 192.X.X.250 CUCM ferme ChannelSftp... 2018-12-24 11:39:24,278 DEBUG [NetMessageDispatch] - drfUtils:closeSFTPConnections: Closing ChannelSftp... 2018-12-24 11:39:24,278 DEBUG [NetMessageDispatch] - drfUtils:closeSFTPConnections: Disconnecting Channel... 2018-12-24 11:39:24,278 DEBUG [NetMessageDispatch] - drfUtils:closeSFTPConnections: Closing Session... 2018-12-24 11:39:24,278 DEBUG [NetMessageDispatch] - drfUtils:isSftpLocationAccessible: Closing SFTP Client...

### Démarrer une sauvegarde manuelle via la procédure de GUI

Étape 1. Accédez à CUCM > Disaster Recovery System > Backup > Manual Backup comme indiqué dans les images :

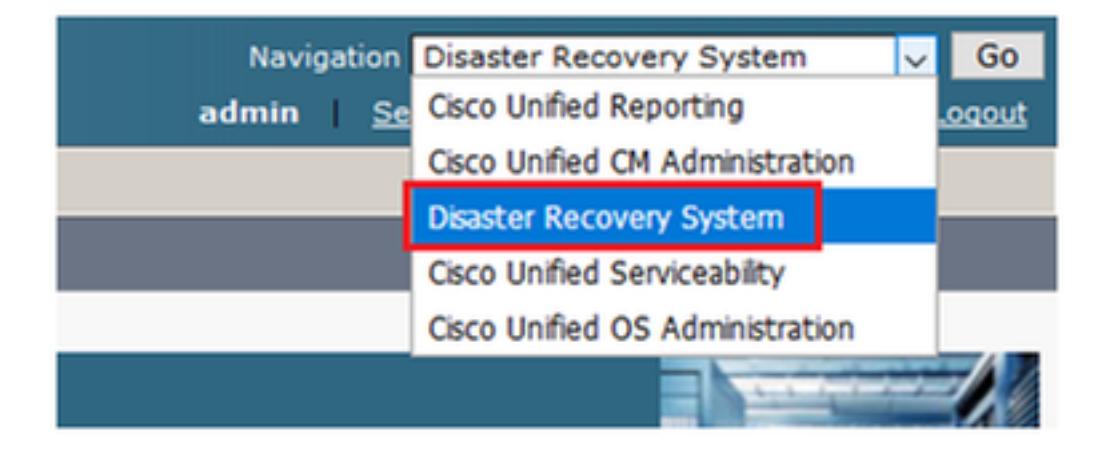

| cisco                      | Disaster Recovery System<br>For Cisco Unified Communications Solutions |     |
|----------------------------|------------------------------------------------------------------------|-----|
| Backup 🔻                   | Restore - Help -                                                       |     |
| Backup<br>Device<br>Schedu | ler                                                                    |     |
| Manual<br>Backup           |                                                                        |     |
| History                    | r Recovery System                                                      |     |
| Current                    | Status on: 11.5.1.15900-18                                             |     |
| VMwar                      | e Installation: 1 vCPU@ Intel(R) Xeon(R) CPU E5                        | 5-2 |

Étape 2. Sélectionnez le périphérique de sauvegarde, les fonctionnalités à sauvegarder et cliquez sur Démarrer. Dans cet exemple, seule la fonction UCM est sauvegardée, comme l'illustre l'image :

| Backup - Restore - Help -                                                                                                    |                                                                                                    |                                                                                                    |  |  |  |  |  |  |
|----------------------------------------------------------------------------------------------------|----------------------------------------------------------------------------------------------------|----------------------------------------------------------------------------------------------------|--|--|--|--|--|--|
| Manual Backup                                                                                                    |                                                                                                    |                                                                                                    |  |  |  |  |  |  |
| Start Backup Estimate Size Estimate Size Clear All                                                                                                    |                                                                                                    |                                                                                                    |  |  |  |  |  |  |
| - Status                                                                                                    |                                                                                                    |                                                                                                    |  |  |  |  |  |  |
| - Salast Backup Davisa                                                                                                    |                                                                                                    |                                                                                                    |  |  |  |  |  |  |
| Select Backup Device       Device Name*       TAC-Backup                                                                                                    |                                                                                                    |                                                                                                    |  |  |  |  |  |  |
| - Select Features *                                                                                                    |                                                                                                    |                                                                                                    |  |  |  |  |  |  |
|                                                                                                    |                                                                                                    |                                                                                                    |  |  |  |  |  |  |
| The following components are expirite and with Diractor Resource Systems                                                                                                    |                                                                                                    |                                                                                                    |  |  |  |  |  |  |
| - The following components are registered with Disaster Recovery System:                                                                                                    |                                                                                                    |                                                                                                    |  |  |  |  |  |  |
|                                                                                                    |                                                                                                    |                                                                                                    |  |  |  |  |  |  |
| Feature                                                                                                    | Server                                                                                                    |                                                                                                    |  |  |  |  |  |  |
| Feature                                                                                                    | Server<br>D3-SB-11PUB                                                                                                    | CDPAGT                                                                                                    |  |  |  |  |  |  |
| Feature<br>UCM<br>UCM                                                                                                    | Server<br>D3-SB-11PUB<br>D3-SB-11PUB                                                                                                    | CDPAGT<br>SYSLOGAGT                                                                                                    |  |  |  |  |  |  |
| Feature<br>UCM<br>UCM<br>UCM                                                                                                    | Server<br>D3-SB-11PUB<br>D3-SB-11PUB<br>D3-SB-11PUB                                                                                                    | CDPAGT<br>SYSLOGAGT<br>PLATFORM                                                                                                    |  |  |  |  |  |  |
| Feature           UCM           UCM           UCM           UCM                                                                                                    | Server<br>D3-SB-11PUB<br>D3-SB-11PUB<br>D3-SB-11PUB<br>D3-SB-11PUB                                                                                                    | CDPAGT<br>SYSLOGAGT<br>PLATFORM<br>CLM                                                                                                    |  |  |  |  |  |  |
| Feature           UCM           UCM           UCM           UCM           UCM           UCM                                                                                                    | Server           D3-S8-11PUB           D3-S8-11PUB           D3-S8-11PUB           D3-S8-11PUB           D3-S8-11PUB                                                                                                    | CDPAGT<br>SYSLOGAGT<br>PLATFORM<br>CLM<br>CCMDB                                                                                                    |  |  |  |  |  |  |
| Feature           UCM           UCM           UCM           UCM           UCM           UCM           UCM                                                                                                    | Server<br>D3-S8-11PUB<br>D3-S8-11PUB<br>D3-S8-11PUB<br>D3-S8-11PUB<br>D3-S8-11PUB<br>D3-S8-11PUB                                                                                                    | CDPAGT<br>SYSLOGAGT<br>PLATFORM<br>CLM<br>CCMDB<br>TCT                                                                                                    |  |  |  |  |  |  |
| Feature           UCM           UCM           UCM           UCM           UCM           UCM           UCM           UCM           UCM                                                                                                    | Server           D3-SB-11PUB           D3-SB-11PUB           D3-SB-11PUB           D3-SB-11PUB           D3-SB-11PUB           D3-SB-11PUB           D3-SB-11PUB           D3-SB-11PUB           D3-SB-11PUB                                                                                                    | CDPAGT<br>SYSLOGAGT<br>PLATFORM<br>CLM<br>CCMDB<br>TCT<br>CCMPREFS                                                                                                    |  |  |  |  |  |  |
| Feature           UCM           UCM           UCM           UCM           UCM           UCM           UCM           UCM           UCM           UCM           UCM           UCM           UCM                                                                                                    | Server           D3-SB-11PUB           D3-SB-11PUB           D3-SB-11PUB           D3-SB-11PUB           D3-SB-11PUB           D3-SB-11PUB           D3-SB-11PUB           D3-SB-11PUB           D3-SB-11PUB           D3-SB-11PUB           D3-SB-11PUB                                                                                                    | CDPAGT<br>SYSLOGAGT<br>PLATFORM<br>CLM<br>CCMDB<br>TCT<br>CCMPREFS<br>TFTP                                                                                             |  |  |  |  |  |  |
| Feature           UCM           UCM           UCM           UCM           UCM           UCM           UCM           UCM           UCM           UCM           UCM           UCM           UCM           UCM           UCM           UCM           UCM                                                                                                    | Server           D3-S8-11PUB           D3-S8-11PUB           D3-S8-11PUB           D3-S8-11PUB           D3-S8-11PUB           D3-S8-11PUB           D3-S8-11PUB           D3-S8-11PUB           D3-S8-11PUB                                                                                                    | CDPAGT<br>SYSLOGAGT<br>PLATFORM<br>CLM<br>CCMDB<br>TCT<br>CCMPREFS<br>TFTP<br>MOH                                                                                      |  |  |  |  |  |  |
| Feature           UCM           UCM           UCM           UCM           UCM           UCM           UCM           UCM           UCM           UCM           UCM           UCM           UCM           UCM           UCM           UCM           UCM           UCM                                                                                                    | Server           D3-SB-11PUB           D3-SB-11PUB           D3-SB-11PUB           D3-SB-11PUB           D3-SB-11PUB           D3-SB-11PUB           D3-SB-11PUB           D3-SB-11PUB           D3-SB-11PUB           D3-SB-11PUB           D3-SB-11PUB           D3-SB-11PUB                                                                                                    | CDPAGT<br>SYSLOGAGT<br>PLATFORM<br>CLM<br>CCMDB<br>TCT<br>CCMPREFS<br>TFTP<br>MOH<br>ANN                                                                               |  |  |  |  |  |  |
| Feature           UCM           UCM           UCM           UCM           UCM           UCM           UCM           UCM           UCM           UCM           UCM           UCM           UCM           UCM           UCM           UCM           UCM           UCM           UCM                                                                                                    | Server           D3-SB-11PUB           D3-SB-11PUB                                                                                                    | CDPAGT<br>SYSLOGAGT<br>PLATFORM<br>CLM<br>CCMDB<br>TCT<br>CCMPREFS<br>TFTP<br>MOH<br>ANN<br>BAT                                                                        |  |  |  |  |  |  |
| Feature           UCM           UCM                                                                                                    | Server           D3-SB-11PUB           D3-SB-11PUB                                                                                                    | CDPAGT<br>SYSLOGAGT<br>PLATFORM<br>CLM<br>CCMDB<br>TCT<br>CCMPREFS<br>TFTP<br>MOH<br>ANN<br>BAT<br>CEF                                                                 |  |  |  |  |  |  |
| Feature           UCM           UCM                                                                                                    | Server           D3-SB-11PUB           D3-SB-11PUB                                                                                                    | CDPAGT<br>SYSLOGAGT<br>PLATFORM<br>CLM<br>CCMDB<br>TCT<br>CCMPREFS<br>TFTP<br>MOH<br>ANN<br>BAT<br>CCF<br>REPORTER                                                     |  |  |  |  |  |  |
| Feature           UCM           UCM                                                                                                    | Server           D3-S8-11PUB           D3-S8-11PUB                                                                                                    | CDPAGT<br>SYSLOGAGT<br>PLATFORM<br>CLM<br>CCMDB<br>TCT<br>CCMPREFS<br>TFTP<br>MOH<br>ANN<br>BAT<br>CEF<br>REPORTER<br>DNALIASLOOKUP                                    |  |  |  |  |  |  |
| Feature           UCM           UCM                                                                                                    | Server           D3-S8-11PUB           D3-S8-11PUB                                                                                                    | CDPAGT<br>SYSLOGAGT<br>PLATFORM<br>CLM<br>CCMDB<br>TCT<br>CCMPREFS<br>TTTP<br>MOH<br>ANN<br>BAT<br>CEF<br>REPORTER<br>DNALIASLOOKUP<br>DNALIASLOKUP<br>DNALIASSYNC     |  |  |  |  |  |  |
| Feature           UCM           UCM | Server           D3-S8-11PUB           D3-S8-11PUB                                                                                                    | CDPAGT<br>SYSLOGAGT<br>PLATFORM<br>CLM<br>CCMDB<br>TCT<br>CCMPREFS<br>TFTP<br>MOH<br>ANN<br>BAT<br>CEF<br>REPORTER<br>DNALIASLOOKUP<br>DNALIASSYNC<br>CAR              |  |  |  |  |  |  |
| Feature           UCM           UCM | Server           D3-SB-11PUB           D3-SB-11PUB | CDPAGT<br>SYSLOGAGT<br>PLATFORM<br>CLM<br>CCMDB<br>TCT<br>CCMPREFS<br>TFTP<br>MOH<br>ANN<br>BAT<br>CEF<br>REPORTER<br>DNALIASLOOKUP<br>DNALIASSYNC<br>CAR<br>ELM-AGENT |  |  |  |  |  |  |

• Lorsque la sauvegarde est en cours, vous voyez une indication d'état, telle qu'illustrée dans l'image :

| Backup - Restore                                                                                                 | iackup ▼ Restore ▼ Heb ▼ |               |        |           |                              |                                                     |  |  |  |
|----------------------------------------------------------------------------------------------------|--------------------------|---------------|--------|-----------|------------------------------|-----------------------------------------------------|--|--|--|
| Backup Status                                                                                                    |                          |               |        |           |                              |                                                     |  |  |  |
| Refresh 🥚                                                                                                    | Cancel                   |               |        |           |                              |                                                     |  |  |  |
| ⊂ Status                                                                                                    |                          |               |        |           |                              |                                                     |  |  |  |
| D Backup operation in progress for server [D3-SB-11PUB], please wait                                             |                          |               |        |           |                              |                                                     |  |  |  |
| _ Backup details                                                                                                 |                          |               |        |           |                              |                                                     |  |  |  |
| Tar Filename: 2018-12-24-13-04-38.tar<br>Backup Device: NETWORK<br>Operation: BACKUP<br>Percentage Complete: 26% |                          |               |        |           |                              |                                                     |  |  |  |
| Feature                                                                                                    | Server                   | Component     | Status | Result ** | Start Time                   | Log File *                                          |  |  |  |
| UCM                                                                                                    | D3-SB-11PUB              | CDPAGT        | 100    | SUCCESS   | Mon Dec 24 13:04:38 PST 2018 | 2018-12-24-13-04-38 b d3-sb-11pub ucm cdpagt.log    |  |  |  |
| UCM                                                                                                    | D3-SB-11PUB              | SYSLOGAGT     | 100    | SUCCESS   | Mon Dec 24 13:04:40 PST 2018 | 2018-12-24-13-04-38 b d3-sb-11pub ucm syslogagt.log |  |  |  |
| UCM                                                                                                    | D3-SB-11PUB              | PLATFORM      | 100    | SUCCESS   | Mon Dec 24 13:04:41 PST 2018 | 2018-12-24-13-04-38 b d3-sb-11pub ucm platform.log  |  |  |  |
| UCM                                                                                                    | D3-SB-11PUB              | CLM           | 100    | SUCCESS   | Mon Dec 24 13:04:44 PST 2018 | 2018-12-24-13-04-38 b d3-sb-11pub ucm clm.log       |  |  |  |
| UCM                                                                                                    | D3-SB-11PUB              | CCMDB         | 0      | Active    | Mon Dec 24 13:04:44 PST 2018 |                                                     |  |  |  |
| UCM                                                                                                    | D3-SB-11PUB              | тст           | 0      |           |                              |                                                     |  |  |  |
| UCM                                                                                                    | D3-SB-11PUB              | CCMPREFS      | 0      |           |                              |                                                     |  |  |  |
| UCM                                                                                                    | D3-SB-11PUB              | TFTP          | 0      |           |                              |                                                     |  |  |  |
| UCM                                                                                                    | D3-SB-11PUB              | мон           | 0      |           |                              |                                                     |  |  |  |
| UCM                                                                                                    | D3-SB-11PUB              | ANN           | 0      |           |                              |                                                     |  |  |  |
| UCM                                                                                                    | D3-SB-11PUB              | BAT           | 0      |           |                              |                                                     |  |  |  |
| UCM                                                                                                    | D3-SB-11PUB              | CEF           | 0      |           |                              |                                                     |  |  |  |
| UCM                                                                                                    | D3-SB-11PUB              | REPORTER      | 0      |           |                              |                                                     |  |  |  |
| UCM                                                                                                    | D3-SB-11PUB              | DNALIASLOOKUP | 0      |           |                              |                                                     |  |  |  |
| UCM                                                                                                    | D3-SB-11PUB              | DNALIASSYNC   | 0      |           |                              |                                                     |  |  |  |
|                                                                                                    |                          |               |        |           |                              |                                                     |  |  |  |
| Refresh                                                                                                    |                          |               |        | Cancel B  | ackup                        |                                                     |  |  |  |

 Une fois la sauvegarde terminée, vous voyez un message de réussite (SUCCESS) qui indique que la sauvegarde est terminée (Backup Completed ) dans CUCM, comme l'illustre l'image :

| Status     | Result **                | Start Time                                                                                                    | Log File *                                                                                                    |
|------------|--------------------------|----------------------------------------------------------------------------------------------------|----------------------------------------------------------------------------------------------------|
| 100        | SUCCESS                  | Mon Dec 24 13:04:38 PST 2018                                                                                                    | 2018-12-24-13-04-38 b d3-sb-11pub ucm cdpagt.log                                                                                                    |
| 100        | SUCCESS                  | Mon Dec 24 13:04:40 PST 2018                                                                                                    | 2018-12-24-13-04-38 b d3-sb-11pub ucm syslogagt.log                                                                                                    |
| 100        | SUCCESS                  | Mon Dec 24 13:04:41 PST 2018                                                                                                    | 2018-12-24-13-04-38 b d3-sb-11pub ucm platform.log                                                                                                    |
| 100        | SUCCESS                  | Mon Dec 24 13:04:44 PST 2018                                                                                                    | 2018-12-24-13-04-38 b d3-sb-11pub ucm clm.log                                                                                                    |
| 100        | SUCCESS                  | Mon Dec 24 13:04:44 PST 2018                                                                                                    | 2018-12-24-13-04-38 b d3-sb-11pub ucm ccmdb.log                                                                                                    |
| 100        | SUCCESS                  | Mon Dec 24 13:04:59 PST 2018                                                                                                    | 2018-12-24-13-04-38 b d3-sb-11pub ucm tct.log                                                                                                    |
| 100        | SUCCESS                  | Mon Dec 24 13:05:00 PST 2018                                                                                                    | 2018-12-24-13-04-38 b d3-sb-11pub ucm ccmprefs.log                                                                                                    |
| 100        | SUCCESS                  | Mon Dec 24 13:05:03 PST 2018                                                                                                    | 2018-12-24-13-04-38 b d3-sb-11pub ucm tftp.log                                                                                                    |
| 100        | SUCCESS                  | Mon Dec 24 13:08:57 PST 2018                                                                                                    | 2018-12-24-13-04-38 b d3-sb-11pub ucm moh.log                                                                                                    |
| 100        | SUCCESS                  | Mon Dec 24 13:09:00 PST 2018                                                                                                    | 2018-12-24-13-04-38 b d3-sb-11pub ucm ann.log                                                                                                    |
| 100        | SUCCESS                  | Mon Dec 24 13:09:00 PST 2018                                                                                                    | 2018-12-24-13-04-38 b d3-sb-11pub ucm bat.log                                                                                                    |
| 100        | SUCCESS                  | Mon Dec 24 13:09:02 PST 2018                                                                                                    | 2018-12-24-13-04-38 b d3-sb-11pub ucm cef.log                                                                                                    |
|            | SUCCESS                  | Mon Dec 24 13:09:03 PST 2018                                                                                                    | 2018-12-24-13-04-38 b d3-sb-11pub ucm reporter.log                                                                                                    |
| 100        | SUCCESS                  | Mon Dec 24 13:09:04 PST 2018                                                                                                    | 2018-12-24-13-04-38 b d3-sb-11pub ucm dnaliaslookup.log                                                                                                    |
| 100<br>100 | SUCCESS                  | Mon Dec 24 13:09:05 PST 2018                                                                                                    | 2018-12-24-13-04-38 b d3-sb-11pub ucm dnaliassync.log                                                                                                    |
|            | 100<br>100<br>100<br>100 | 100         SUCCESS           100         SUCCESS           100         SUCCESS           100         SUCCESS           100         SUCCESS | 100         SUCCESS         Mon Dec 24 13:09:02 PST 2018           100         SUCCESS         Mon Dec 24 13:09:03 PST 2018           100         SUCCESS         Mon Dec 24 13:09:04 PST 2018           100         SUCCESS         Mon Dec 24 13:09:05 PST 2018           100         SUCCESS         Mon Dec 24 13:09:05 PST 2018 |

• Une fois la sauvegarde terminée, vous voyez les fichiers .TAR dans le répertoire SFTP, comme illustré dans l'image. Ces fichiers sont utilisés plus tard, si une restauration est requise :

| root@CM-SFTP:/home/cisco/UCM/Backups# 11 |     |       |       |            |     |    |       |                                                       |
|------------------------------------------|-----|-------|-------|------------|-----|----|-------|-------------------------------------------------------|
| total 22326                              | 528 |       |       |            |     |    |       |                                                       |
| drwxr-xr-x                               | 2   | cisco | cisco | 20480      | Dec | 24 | 13:31 | ./                                                    |
| drwxr-xr-x                               | 71  | cisco | cisco | 12288      | Dec | 21 | 13:33 | /                                                     |
| -rw-rw-r                                 | 1   | cisco | cisco | 23792      | Dec | 24 | 13:31 | 2018-12-24-13-04-38_D3-SB-11PUB_drfComponent.xml      |
| -rw-rw-r                                 | 1   | cisco | cisco | 10272      | Dec | 24 | 13:31 | 2018-12-24-13-04-38_D3-SB-11PUB_UCM_ANN.tar           |
| -rw-rw-r                                 | 1   | cisco | cisco | 3123405    | Dec | 24 | 13:31 | 2018-12-24-13-04-38 D3-SB-11PUB_UCM_BAT.tar           |
| -rw-rw-r                                 | 1   | cisco | cisco | 37990432   | Dec | 24 | 13:27 | 2018-12-24-13-04-38 D3-SB-11PUB_UCM_CCMDB.tar         |
| -rw-rw-r                                 | 1   | cisco | cisco | 13015072   | Dec | 24 | 13:27 | 2018-12-24-13-04-38_D3-SB-11PUB_UCM_CCMPREFS.tar      |
| -rw-rw-r                                 | 1   | cisco | cisco | 20538      | Dec | 24 | 13:27 | 2018-12-24-13-04-38 D3-SB-11PUB_UCM_CDPAGT.tar        |
| -rw-rw-r                                 | 1   | cisco | cisco | 10360      | Dec | 24 | 13:31 | 2018-12-24-13-04-38_D3-SB-11PUB_UCM_CEF.tar           |
| -rw-rw-r                                 | 1   | cisco | cisco | 10335      | Dec | 24 | 13:27 | 2018-12-24-13-04-38_D3-SB-11PUB_UCM_CLM.tar           |
| -rw-rw-r                                 | 1   | cisco | cisco | 20512      | Dec | 24 | 13:31 | 2018-12-24-13-04-38_D3-SB-11PUB_UCM_DNALIASLOOKUP.tar |
| -rw-rw-r                                 | 1   | cisco | cisco | 10272      | Dec | 24 | 13:31 | 2018-12-24-13-04-38_D3-SB-11PUB_UCM_DNALIASSYNC.tar   |
| -rw-rw-r                                 | 1   | cisco | cisco | 27904032   | Dec | 24 | 13:31 | 2018-12-24-13-04-38_D3-SB-11PUB_UCM_MOH.tar           |
| -rw-rw-r                                 | 1   | cisco | cisco | 1597472    | Dec | 24 | 13:27 | 2018-12-24-13-04-38_D3-SB-11PUB_UCM_PLATFORM.tar      |
| -rw-rw-r                                 | 1   | cisco | cisco | 20577      | Dec | 24 | 13:31 | 2018-12-24-13-04-38_D3-SB-11PUB_UCM_REPORTER.tar      |
| -rw-rw-r                                 | 1   | cisco | cisco | 10298      | Dec | 24 | 13:27 | 2018-12-24-13-04-38_D3-SB-11PUB_UCM_SYSLOGAGT.tar     |
| -rw-rw-r                                 | 1   | cisco | cisco | 10360      | Dec | 24 | 13:27 | 2018-12-24-13-04-38_D3-SB-11PUB_UCM_TCT.tar           |
| -rw-rw-r                                 | 1   | cisco | cisco | 2202353616 | Dec | 24 | 13:31 | 2018-12-24-13-04-38_D3-SB-11PUB_UCM_TFTP.tar          |
| root@CM-SFTP:/home/cisco/UCM/Backups#    |     |       |       |            |     |    |       |                                                       |

## Démarrer une sauvegarde manuelle via la procédure de CLI

Étape 1. Secure Shell (SSH) dans l'adresse IP du serveur de publication CUCM et authentifiezvous avec le nom d'utilisateur et le mot de passe du système d'exploitation, comme illustré sur l'image :

| Category:  Category:  Category:  Category:  Session  Cogging  Category:  Basic options for your PuTTY session  Specify the destination you want to connect to  Host Name (or IP address) Port 22  Connection type:  Raw Telnet Connection Colours Colours Connection Colours Connection Colours Connection Colours Connection Colours Connection Colours Connection Colours Connection Colours Connection Colours Connection Colours Connection Colours Connection Colours Connection Colours Connection Colours Connection Colours Colours Colours Connection Colours Colours Colours Connection Colours Colours Connection Colours Colours Connection Colours Connection Colours Connection Colours Colours Colours Connection Colours Connection Colours Connection Colours Connection Colours Colours Connection Colours Colours Colours Colours Connection Colours Colours Connection Colours Colours Colours Colours Connection Colours Colours Connection Colours Colours Connection Colours Colours Colours Colours Colours Colours Colours Colours Connection Colours Colours |
|----------------------------------------------------------------------------------------------------|
| SSH     Serial     Close window on exit:     Always O Never O Only on clean exit                                                                                                    |
| About Help Open Cancel                                                                                                    |

Étape 2. Démarrez une sauvegarde manuelle avec la syntaxe de la commande : **utils Disaster\_recovery backup network** <feature list> <backup device name> comme illustré dans l'image :

I92\_\_\_\_\_.106-PuTTY admin:utils disaster\_recovery backup network UCM TAC-Backup drfCliMsg: Backup initiated successfully. Please run 'utils disaster\_recovery status backup' command to see the status menune

• Lorsque la sauvegarde est en cours, vous voyez une indication d'état avec la syntaxe de commande : **utils disaster\_recovery status backup** comme illustré dans l'image :

| 💕 192. 106 - PuTTY                                                                                                    |
|----------------------------------------------------------------------------------------------------|
|                                                                                                    |
| admin:utils disaster_recovery status backup                                                                                                   |
| Status: Backup operation in progress for server [D3-SB-llPUB], please wait                                                                    |
| Tar Filename: 2018-12-24-13-21-17.tar                                                                                                    |
| Storage Location: NETWORK                                                                                                    |
| Operation: backup                                                                                                    |
| Percentage Complete: 46                                                                                                    |
| UCM D3-SB-11PUB CDPAGT SUCCESS Mon Dec 24 13:21:17 PST 2018 activelog/platform/drf/log/2018-12-24-13-21-17_b_d3-sb-11pub_ucm_cdpagt.log       |
| UCM D3-SB-11PUB SYSLOGAGT SUCCESS Mon Dec 24 13:21:18 PST 2018 activelog/platform/drf/log/2018-12-24-13-21-17_b_d3-sb-11pub_ucm_syslogagt.log |
| UCM D3-SB-11PUB PLATFORM SUCCESS Mon Dec 24 13:21:19 PST 2018 activelog/platform/drf/log/2018-12-24-13-21-17_b_d3-sb-11pub_ucm_platform.log   |
| UCM D3-SB-11PUB CLM SUCCESS Mon Dec 24 13:21:22 PST 2018 activelog/platform/drf/log/2018-12-24-13-21-17_b_d3-sb-11pub_ucm_clm.log             |
| UCM D3-SB-11PUB CCMDB SUCCESS Mon Dec 24 13:21:23 PST 2018 activelog/platform/drf/log/2018-12-24-13-21-17_b_d3-sb-11pub_ucm_ccmdb.log         |
| UCM D3-SB-11PUB TCT SUCCESS Mon Dec 24 13:21:36 PST 2018 activelog/platform/drf/log/2018-12-24-13-21-17_b_d3-sb-11pub_ucm_tct.log             |
| UCM D3-SB-11PUB CCMPREFS SUCCESS Mon Dec 24 13:21:36 PST 2018 activelog/platform/drf/log/2018-12-24-13-21-17_b_d3-sb-11pub_ucm_ccmprefs.log   |
| UCM D3-SB-11PUB TFTP Active Mon Dec 24 13:21:39 PST 2018                                                                                      |
| UCM D3-SB-11PUB MOH                                                                                                    |
| UCM D3-SB-11PUB ANN                                                                                                    |
| UCM D3-SB-11PUB BAT                                                                                                    |
| UCM D3-SB-11PUB CEF                                                                                                    |
| UCM D3-SB-11PUB REPORTER                                                                                                    |
| UCM D3-SB-11PUB DNALIASLOOKUP                                                                                                    |
| UCM D3-SB-11PUB DNALIASSYNC                                                                                                    |
|                                                                                                    |

 Lorsque la sauvegarde est terminée, vous voyez un message de réussite avec la syntaxe de commande : utils disaster recovery status backup comme illustré dans l'image :

| ₽ 192. | 106 - PuTTY     |                                                                                                    |
|--------|-----------------|----------------------------------------------------------------------------------------------------|
|        |                 |                                                                                                    |
| admin  | utils disaster  | r_recovery status backup                                                                                                    |
| Statu  | s: SUCCESS :Bac | ckup Completed                                                                                                    |
| Tar F  | ilename: 2018-1 | 12-24-13-21-17.tar                                                                                                    |
| Stora  | ge Location: NH | ETWORK                                                                                                    |
| Opera  | tion: backup    |                                                                                                    |
| Percer | ntage Complete: | : 100                                                                                                    |
| UCM    | D3-SB-11PUB     | CDPAGT SUCCESS Mon Dec 24 13:21:17 PST 2018 activelog/platform/drf/log/2018-12-24-13-21-17_b_d3-sb-llpub_ucm_cdpagt.log               |
| UCM    | D3-SB-11PUB     | SYSLOGAGT SUCCESS Mon Dec 24 13:21:18 PST 2018 activelog/platform/drf/log/2018-12-24-13-21-17_b_d3-sb-llpub_ucm_syslogagt.log         |
| UCM    | D3-SB-11PUB     | PLATFORM SUCCESS Mon Dec 24 13:21:19 PST 2018 activelog/platform/drf/log/2018-12-24-13-21-17_b_d3-sb-11pub_ucm_platform.log           |
| UCM    | D3-SB-11PUB     | CLM SUCCESS Mon Dec 24 13:21:22 PST 2018 activelog/platform/drf/log/2018-12-24-13-21-17_b_d3-sb-llpub_ucm_clm.log                     |
| UCM    | D3-SB-11PUB     | CCMDB SUCCESS Mon Dec 24 13:21:23 PST 2018 activelog/platform/drf/log/2018-12-24-13-21-17_b_d3-sb-llpub_ucm_ccmdb.log                 |
| UCM    | D3-SB-11PUB     | TCT SUCCESS Mon Dec 24 13:21:36 PST 2018 activelog/platform/drf/log/2018-12-24-13-21-17_b_d3-sb-llpub_ucm_tct.log                     |
| UCM    | D3-SB-11PUB     | CCMPREFS SUCCESS Mon Dec 24 13:21:36 PST 2018 activelog/platform/drf/log/2018-12-24-13-21-17_b_d3-sb-llpub_ucm_ccmprefs.log           |
| UCM    | D3-SB-11PUB     | TFTP SUCCESS Mon Dec 24 13:21:39 PST 2018 activelog/platform/drf/log/2018-12-24-13-21-17_b_d3-sb-llpub_ucm_tftp.log                   |
| UCM    | D3-SB-11PUB     | MOH SUCCESS Mon Dec 24 13:25:25 PST 2018 activelog/platform/drf/log/2018-12-24-13-21-17_b_d3-sb-llpub_ucm_moh.log                     |
| UCM    | D3-SB-11PUB     | ANN SUCCESS Mon Dec 24 13:25:27 PST 2018 activelog/platform/drf/log/2018-12-24-13-21-17_b_d3-sb-llpub_ucm_ann.log                     |
| UCM    | D3-SB-11PUB     | BAT SUCCESS Mon Dec 24 13:25:28 PST 2018 activelog/platform/drf/log/2018-12-24-13-21-17_b_d3-sb-llpub_ucm_bat.log                     |
| UCM    | D3-SB-11PUB     | CEF SUCCESS Mon Dec 24 13:25:29 PST 2018 activelog/platform/drf/log/2018-12-24-13-21-17_b_d3-sb-llpub_ucm_cef.log                     |
| UCM    | D3-SB-11PUB     | REPORTER SUCCESS Mon Dec 24 13:25:30 PST 2018 activelog/platform/drf/log/2018-12-24-13-21-17_b_d3-sb-llpub_ucm_reporter.log           |
| UCM    | D3-SB-11PUB     | DNALIASLOOKUP SUCCESS Mon Dec 24 13:25:31 PST 2018 activelog/platform/drf/log/2018-12-24-13-21-17_b_d3-sb-llpub_ucm_dnaliaslookup.log |
| UCM    | D3-SB-11PUB     | DNALIASSYNC SUCCESS Mon Dec 24 13:25:32 PST 2018 activelog/platform/drf/log/2018-12-24-13-21-17_b_d3-sb-llpub_ucm_dnaliassync.log     |
| admin  |                 |                                                                                                    |

Activer la sauvegarde planifiée via la procédure GUI

Étape 1. Accédez à CUCM > Disaster Recovery System > Backup > Scheduler » Add New comme indiqué dans les images :

| Bac                                                                 | ckup 🔻 Restore   | e ▼ Help ▼         |
|---------------------------------------------------------------------|------------------|--------------------|
|                                                                     | Backup<br>Device |                    |
| Scheduler                                                           |                  | ]                  |
|                                                                     | Manual<br>Backup |                    |
|                                                                     | History          | r Recovery System  |
|                                                                     | Current Status   | n: 11.5.1.15900-18 |
| VMware Installation: 1 vCPU@ Intel(R) Xeon(R) CPU E5-2690 v4 @ 2.60 |                  |                    |

| abab                     | Disaster Recovery System                   |  |  |  |  |
|--------------------------|--------------------------------------------|--|--|--|--|
| cisco                    | For Cisco Unified Communications Solutions |  |  |  |  |
| Backup 👻                 | Restore - Help -                           |  |  |  |  |
| Schedule                 | List                                       |  |  |  |  |
| 👍 Add N                  | ew                                         |  |  |  |  |
| Chatura                  |                                            |  |  |  |  |
| Status-                  |                                            |  |  |  |  |
| <li>Statu</li>           | s: No records found                        |  |  |  |  |
|                          |                                            |  |  |  |  |
| Schedul                  | e List                                     |  |  |  |  |
| No Schedules configured. |                                            |  |  |  |  |
|                          |                                            |  |  |  |  |
| Add Ne                   | Add New                                    |  |  |  |  |

Étape 2. Ajoutez un nom pour la tâche de sauvegarde automatique comme indiqué dans l'image :

| Scheduler                                                      |  |  |  |  |  |
|----------------------------------------------------------------|--|--|--|--|--|
| Save 🤣 Set Default 💿 Disable Schedule 🗼 Enable Schedule 🖕 Back |  |  |  |  |  |
| - Status                                                       |  |  |  |  |  |
| Status:Ready                                                   |  |  |  |  |  |
| - Schedule Name                                                |  |  |  |  |  |
| Schedule Name* Weekly-Backup                                   |  |  |  |  |  |
| - Select Backup Device                                         |  |  |  |  |  |

Étape 3. Sélectionner un périphérique de sauvegarde

| Scheduler                             |                      |  |  |  |  |
|---------------------------------------|----------------------|--|--|--|--|
| Save 🤣 Set Default 🔵 Disable Schedule | Enable Schedule Back |  |  |  |  |
| – Status                              |                      |  |  |  |  |
| Status:Ready                          |                      |  |  |  |  |
| Schedule Name                         |                      |  |  |  |  |
| Schedule Name*                        | Weekly-Backup        |  |  |  |  |
| r Select Backup Device                |                      |  |  |  |  |
| Device Name*                          | TAC-Backup 🗸         |  |  |  |  |
|                                       |                      |  |  |  |  |

Étape 4. Sélectionner les fonctions à sauvegarder

| Select Backup Device                                                     | Select Backup Device |       |  |  |  |  |
|--------------------------------------------------------------------------|----------------------|-------|--|--|--|--|
| Device Name*                                                             | TAC-Backup 🗸         |       |  |  |  |  |
| -Select Features *                                                       |                      |       |  |  |  |  |
| Scient Federates                                                         |                      |       |  |  |  |  |
| Øucм                                                                     |                      | D PLM |  |  |  |  |
| - The following components are registered with Disaster Recovery System: |                      |       |  |  |  |  |

## Étape 5. Choisissez une date de début et choisissez la fréquence :

| Start Backup at*-       |                   |          |      |           |             |          |   |
|-------------------------|-------------------|----------|------|-----------|-------------|----------|---|
| Date                    | 2018 v Dec v 30 v |          | Time | 00 v Hour | 00 🗸 Minute |          |   |
| Frequency*              |                   |          |      |           |             | -        | ⊢ |
| Once<br>Daily<br>Weekly |                   |          |      |           |             |          |   |
|                         | Monday            | Tuesday  |      | Wednesday |             | Thursday |   |
|                         | 🗌 Friday          | Saturday |      | Sunday    |             |          |   |
| O Monthly               |                   |          |      |           |             |          |   |

Étape 6. Enregistrer

| l | Ом   | onthly   |
|---|------|----------|
|   | Save | Set Defa |

Étape 7. Activer la sauvegarde planifiée :

| Backup - Restore | Sackup * Restore * Heb *                                                                                   |                                                   |                          |                 |  |  |  |
|------------------|----------------------------------------------------------------------------------------------------|---------------------------------------------------|--------------------------|-----------------|--|--|--|
| Schedule List    | chedule List                                                                                               |                                                   |                          |                 |  |  |  |
| Add New          | 🖞 Add New 🏢 Select Al 🔛 Clear Al 💥 Delete Selected 🔛 Enable Selected Schedules 🧶 Enable Selected Schedules |                                                   |                          |                 |  |  |  |
| ⊢ Status         |                                                                                                    |                                                   |                          |                 |  |  |  |
| Status: 1 reco   | ords found                                                                                                 |                                                   |                          |                 |  |  |  |
| L                |                                                                                                    |                                                   |                          |                 |  |  |  |
| Schedule List    |                                                                                                    |                                                   |                          |                 |  |  |  |
|                  | Schedule Name                                                                                              | Device Name                                       | Device Path              | Schedule Status |  |  |  |
|                  | Weekly-Backup                                                                                              | TAC-Backup                                        | 192. 250 : /UCM/Backups/ | Disabled        |  |  |  |
| Backup - Restore | Bachin v Dating v Hab v                                                                                    |                                                   |                          |                 |  |  |  |
| Schedule List    |                                                                                                    |                                                   |                          |                 |  |  |  |
| Add New          | Select All 🔛 Clear All 💥 Delete Selected 🕨 Er                                                              | nable Selected Schedules 🛑 Disable Selected Sched | dules                    |                 |  |  |  |
| - Status         |                                                                                                    |                                                   |                          |                 |  |  |  |
| Status: Enabl    | Status: Enabled successfully                                                                               |                                                   |                          |                 |  |  |  |
| ⊂Schedule List   | r Schedule List                                                                                            |                                                   |                          |                 |  |  |  |
|                  |                                                                                                    |                                                   |                          |                 |  |  |  |
|                  | Weekly-Backup                                                                                              | TAC-Backup                                        | 192. 250 : /UCM/Backups/ | Enabled         |  |  |  |

## Activer la sauvegarde planifiée via la procédure CLI

Étape 1. Secure Shell (SSH) dans l'adresse IP du serveur de publication CUCM et authentifiezvous avec le nom d'utilisateur et le mot de passe du système d'exploitation, comme illustré sur l'image :

| 🕵 PuTTY Configuration                                                                                                    |                                                                                                    | ?                                                             | ×       |
|----------------------------------------------------------------------------------------------------|----------------------------------------------------------------------------------------------------|---------------------------------------------------------------|---------|
| Category:                                                                                                    |                                                                                                    |                                                               |         |
| <ul> <li>Session         <ul> <li>Logging</li> <li>Terminal</li> <li>Keyboard</li> <li>Bell</li> <li>Features</li> </ul> </li> <li>Window         <ul> <li>Appearance</li> <li>Behaviour</li> <li>Translation</li> <li>Selection</li> <li>Colours</li> </ul> </li> <li>Connection         <ul> <li>Proxy</li> <li>Telnet</li> <li>Rlogin</li> <li>SSH</li> <li>Serial</li> </ul> </li> </ul> | Basic options for your PuTTY set         Specify the destination you want to connect         Host Name (or IP address)         192       06         Connection type:         O Raw       Telnet         O Telnet       Rlogin         Saved Sessions         Default Settings         Close window on exit:         O Always       Never         O Only on close | ssion<br>ct to<br>Port<br>22<br>O Se<br>Load<br>Save<br>Delet | e<br>te |
| About Help                                                                                                    | Open                                                                                                    | Cano                                                          | el      |

Étape 2. Ajoutez la sauvegarde planifiée avec la syntaxe de commande : **utils Disaster\_Recovery Schedule add** <*Schedulename>* <*devicename>* <*featurelist>* <*datetime>* <*fréquence> comme illustré dans l'image :* 

| P 192. 106 - PuTTY                                                                              |
|-------------------------------------------------------------------------------------------------|
| login as: admin                                                                                 |
| admin@192106's password:                                                                        |
| Command Line Interface is starting up, please wait                                              |
| Welcome to the Platform Command Line Interface                                                  |
| VMware Installation:                                                                            |
| 1 vCPU: Intel(R) Xeon(R) CPU E5-2690 v4 @ 2.60GHz                                               |
| Disk 1: 80GB, Partitions aligned                                                                |
| 6144 Mbytes RAM                                                                                 |
| admin:utils disaster recovery schedule add Weekly-Backup TAC-Backup UCM 2018/12/30-00:00 weekly |

Étape 3. Activez la sauvegarde planifiée avec la syntaxe de commande : utils disaster\_recovery schedule enable <schedulename> comme illustré dans l'image :

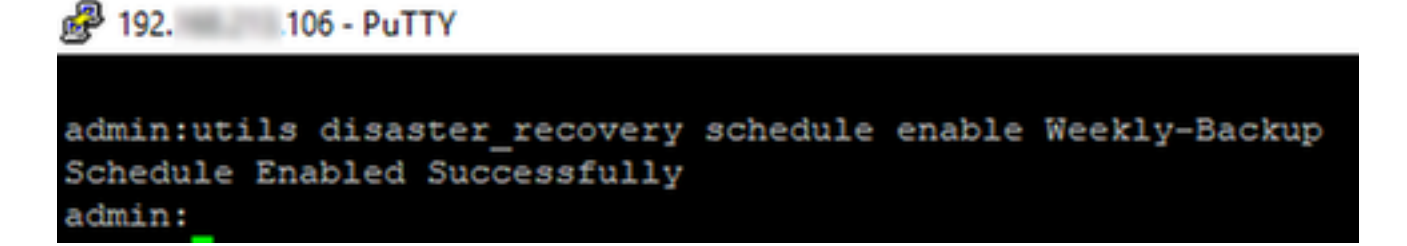

### Exemple de suppression d'une ancienne sauvegarde dans CUCM

Configuration de l'appareil de sauvegarde avec le nombre de sauvegardes défini sur 1, comme illustré dans l'image :

| Backup Device                 |                     |                    |
|-------------------------------|---------------------|--------------------|
| 🔚 Save 🖕 Back                 |                     |                    |
| – Status                      |                     |                    |
| Status:Ready                  |                     |                    |
| Backup device name            |                     |                    |
| Backup device name*           |                     | TAC-Backup         |
| - Select Destination*         |                     |                    |
|                               |                     |                    |
| Network Directory             |                     |                    |
| Ho                            | ost name/IP address | 192. 250           |
| Pa                            | ath name            | /UCM/Backups/      |
| Us                            | ser name            | cisco              |
| P=                            | seeword             | •••••••••••••••••• |
| Number of backups to store on | Network Directory   | 1 🗸                |

Répertoire de sauvegardes avec une seule sauvegarde disponible (16 fichiers), comme indiqué dans l'image :

| root@CM-S | FT | P:/ | /home/o | cisco/U | JCM/Backups | 11  |    |       |                                                       |
|-----------|----|-----|---------|---------|-------------|-----|----|-------|-------------------------------------------------------|
| total 223 | 26 | 28  |         |         |             |     |    |       |                                                       |
| drwxr-xr- | ·x | 2   | cisco   | cisco   | 20480       | Dec | 24 | 13:31 | ./                                                    |
| drwxr-xr- | x  | 71  | cisco   | cisco   | 12288       | Dec | 21 | 13:33 | /                                                     |
| -rw-rw-r- |    | 1   | cisco   | cisco   | 23792       | Dec | 24 | 13:31 | 2018-12-24-13-04-38_D3-SB-11PUB_drfComponent.xml      |
| -rw-rw-r- |    | 1   | cisco   | cisco   | 10272       | Dec | 24 | 13:31 | 2018-12-24-13-04-38_D3-SB-11PUB_UCM_ANN.tar           |
| -rw-rw-r- |    | 1   | cisco   | cisco   | 3123405     | Dec | 24 | 13:31 | 2018-12-24-13-04-38_D3-SB-11PUB_UCM_BAT.tar           |
| -rw-rw-r- |    | 1   | cisco   | cisco   | 37990432    | Dec | 24 | 13:27 | 2018-12-24-13-04-38 D3-SB-11PUB_UCM_CCMDB.tar         |
| -rw-rw-r- |    | 1   | cisco   | cisco   | 13015072    | Dec | 24 | 13:27 | 2018-12-24-13-04-38_D3-SB-11PUB_UCM_CCMPREFS.tar      |
| -rw-rw-r- |    | 1   | cisco   | cisco   | 20538       | Dec | 24 | 13:27 | 2018-12-24-13-04-38_D3-SB-11PUB_UCM_CDPAGT.tar        |
| -rw-rw-r- |    | 1   | cisco   | cisco   | 10360       | Dec | 24 | 13:31 | 2018-12-24-13-04-38_D3-SB-11PUB_UCM_CEF.tar           |
| -rw-rw-r- |    | 1   | cisco   | cisco   | 10335       | Dec | 24 | 13:27 | 2018-12-24-13-04-38_D3-SB-11PUB_UCM_CLM.tar           |
| -rw-rw-r- |    | 1   | cisco   | cisco   | 20512       | Dec | 24 | 13:31 | 2018-12-24-13-04-38_D3-SB-11PUB_UCM_DNALIASLOOKUP.tar |
| -rw-rw-r- |    | 1   | cisco   | cisco   | 10272       | Dec | 24 | 13:31 | 2018-12-24-13-04-38_D3-SB-11PUB_UCM_DNALIASSYNC.tar   |
| -rw-rw-r- |    | 1   | cisco   | cisco   | 27904032    | Dec | 24 | 13:31 | 2018-12-24-13-04-38_D3-SB-11PUB_UCM_MOH.tar           |
| -rw-rw-r- |    | 1   | cisco   | cisco   | 1597472     | Dec | 24 | 13:27 | 2018-12-24-13-04-38_D3-SB-11PUB_UCM_PLATFORM.tar      |
| -rw-rw-r- |    | 1   | cisco   | cisco   | 20577       | Dec | 24 | 13:31 | 2018-12-24-13-04-38_D3-SB-11PUB_UCM_REPORTER.tar      |
| -rw-rw-r- |    | 1   | cisco   | cisco   | 10298       | Dec | 24 | 13:27 | 2018-12-24-13-04-38_D3-SB-11PUB_UCM_SYSLOGAGT.tar     |
| -rw-rw-r- |    | 1   | cisco   | cisco   | 10360       | Dec | 24 | 13:27 | 2018-12-24-13-04-38_D3-SB-11PUB_UCM_TCT.tar           |
| -rw-rw-r- |    | 1   | cisco   | cisco   | 2202353616  | Dec | 24 | 13:31 | 2018-12-24-13-04-38_D3-SB-11PUB_UCM_TFTP.tar          |
| root@CM-S | FT | P:/ | /home/d | cisco/U | JCM/Backups |     |    |       |                                                       |

CUCM commence par transférer les fichiers de sauvegarde avant de supprimer l'ancienne sauvegarde (jusqu'à 32 fichiers) :

| Backup - Restore                                                   |                                                                                                    |                                                                                                    |                                                                           |                                                                                  |                                                                                                    | -                                                                                                    |                                                                                                    |                                                                                                    |                                                                                                    |                                                                                                    |                                                                                                 |                                                                                                    |                                                                                                    |                                                                                                    |                                                                                                    | _                                                                                                | _                                                                                               |                                   |   |
|--------------------------------------------------------------------|----------------------------------------------------------------------------------------------------|----------------------------------------------------------------------------------------------------|---------------------------------------------------------------------------|----------------------------------------------------------------------------------|----------------------------------------------------------------------------------------------------|----------------------------------------------------------------------------------------------------|----------------------------------------------------------------------------------------------------|----------------------------------------------------------------------------------------------------|----------------------------------------------------------------------------------------------------|----------------------------------------------------------------------------------------------------|-------------------------------------------------------------------------------------------------|----------------------------------------------------------------------------------------------------|----------------------------------------------------------------------------------------------------|----------------------------------------------------------------------------------------------------|----------------------------------------------------------------------------------------------------|--------------------------------------------------------------------------------------------------|-------------------------------------------------------------------------------------------------|-----------------------------------|---|
| Backup Status                                                      |                                                                                                    |                                                                                                    |                                                                           |                                                                                  |                                                                                                    | 🚰 root@CM                                                                                                    | 1-SFTP:                                                                                                    | /home/cisco/U                                                                                                    | ICM/Backups                                                                                                    |                                                                                                    |                                                                                                 |                                                                                                    |                                                                                                    |                                                                                                    |                                                                                                    |                                                                                                  | -                                                                                               |                                   | × |
| 🐼 Refresh 🥚                                                        | Cancel                                                                                                    |                                                                                                    |                                                                           |                                                                                  | н е<br>С<br>С                                                                                                    | oot@CM-SF<br>otal 2430<br>rwxr-xr-x<br>rwxr-xr-x<br>rw-rw-r                                                                             | FTP:/h<br>0840<br>x 2 c<br>x 71 c<br>- 1 c                                                                                                    | isco cisco<br>isco cisco<br>isco cisco<br>isco cisco                                                                                                    | /UCM/Backups<br>20480<br>12288<br>23796                                                                                                    | # 11<br>Dec 25<br>Dec 21<br>Dec 24                                                                         | 11:35<br>13:33<br>13:48                                                                         | ./<br>/<br>2018-12-2                                                                                                    | 4-13-21-                                                                                                    | 17 D3-SI                                                                                                    | B-11PUB                                                                                                    | drfCom                                                                                           | ponent                                                                                          | .xml                              | Î |
| Backup operation in progress for server [03-S8-11PUB], please wait |                                                                                                    |                                                                                                    |                                                                           |                                                                                  |                                                                                                    | IW-IW-I<br>IW-IW-I<br>IW-IW-I                                                                                                    | - 1 c<br>- 1 c                                                                                                    | isco cisco<br>isco cisco<br>isco cisco                                                                                                    | > 10272<br>> 3123405<br>> 38021152                                                                                                    | Dec 24<br>Dec 24<br>Dec 24                                                                                 | 13:48<br>13:48<br>13:44                                                                         | 2018-12-2<br>2018-12-2<br>2018-12-2                                                                                            | 4-13-21-<br>4-13-21-<br>4-13-21-                                                                                     | 17_D3-SI<br>17_D3-SI<br>17_D3-SI                                                                                                    | 8-11PUB<br>8-11PUB<br>8-11PUB                                                                                         | UCM_AN<br>UCM_BA<br>UCM_CO                                                                       | N.tar<br>T.tar<br>MDB.ta                                                                        |                                   |   |
| Tar Filename:<br>Backup Device:                                    |                                                                                                    | 2018-12-25-11-12-03.tar<br>NETWORK                                                                           |                                                                           |                                                                                  | -                                                                                                    | IW-IW-I<br>IW-IW-I<br>IW-IW-I                                                                                                    | - 1 c<br>- 1 c<br>- 1 c                                                                                                    | isco cisco<br>isco cisco<br>isco cisco<br>isco cisco                                                                                                    | > 13015072<br>> 20538<br>> 10360<br>> 10335                                                                                                    | Dec 24<br>Dec 24<br>Dec 24<br>Dec 24<br>Dec 24                                                             | 13:44<br>13:44<br>13:48<br>13:44                                                                | 2018-12-2<br>2018-12-2<br>2018-12-2<br>2018-12-2<br>2018-12-2                                                                  | 4-13-21-<br>4-13-21-<br>4-13-21-<br>4-13-21-<br>4-13-21-                                                             | 17_D3-SI<br>17_D3-SI<br>17_D3-SI<br>17_D3-SI<br>17_D3-SI                                                                                     | B-11PUB<br>B-11PUB<br>B-11PUB<br>B-11PUB                                                                              | _UCM_CD<br>_UCM_CD<br>_UCM_CD                                                                    | MPREFS<br>)PAGT.t<br>IF.tar<br>M.tar                                                            | .tar<br>ar                        |   |
| Operation:<br>Percentage Com                                       | nplete:                                                                                                    | BACKUP<br>46%                                                                                                |                                                                           |                                                                                  |                                                                                                    | IW-IW-I<br>IW-IW-I<br>IW-IW-I<br>IW-IW-I                                                                                                | - 1 c<br>- 1 c<br>- 1 c                                                                                                    | isco cisco<br>isco cisco<br>isco cisco<br>isco cisco                                                                                                    | 20312<br>10272<br>27904032<br>1597472                                                                                                    | Dec 24<br>Dec 24<br>Dec 24<br>Dec 24                                                                       | 13:48<br>13:48<br>13:48<br>13:44                                                                | 2018-12-2<br>2018-12-2<br>2018-12-2<br>2018-12-2                                                                               | 4-13-21-<br>4-13-21-<br>4-13-21-                                                                                     | 17_D3-S<br>17_D3-S<br>17_D3-S<br>17_D3-S                                                                                                    | B-11PUB<br>B-11PUB<br>B-11PUB<br>B-11PUB                                                                              | UCM_DR<br>UCM_DR<br>UCM_PI                                                                       | ALIASE<br>NALIASS<br>NALTAR<br>LATFORM                                                          | YNC.ta<br>(.tar                   |   |
| Feature                                                            | Server                                                                                                    | Component                                                                                                    | Status                                                                    | Result **                                                                        |                                                                                                    | IW-IW-I                                                                                                    | - 10                                                                                                    | isco cisco                                                                                                    | 20577                                                                                                    | Dec 24                                                                                                    | 13:48                                                                                           | 2018-12-2                                                                                                    | 4-13-21-                                                                                                    | 17_D3-S                                                                                                    | 8-11PUB                                                                                                    | UCM RE                                                                                           | PORTER                                                                                          | .tar                              |   |
| UCM<br>UCM<br>UCM<br>UCM<br>UCM<br>UCM<br>UCM<br>UCM<br>UCM<br>UCM | D3-SB-11PUB<br>D3-SB-11PUB<br>D3-SB-11PUB<br>D3-SB-11PUB<br>D3-SB-11PUB<br>D3-SB-11PUB<br>D3-SB-11PUB<br>D3-SB-11PUB<br>D3-SB-11PUB<br>D3-SB-11PUB<br>D3-SB-11PUB<br>D3-SB-11PUB | CDPAGT<br>SYSLOGAGT<br>PLATFORM<br>CCM0B<br>TCT<br>CCM0REFS<br>TFTP<br>MOH<br>ANN<br>BAT<br>CEF<br>pepenptep | 100<br>100<br>100<br>100<br>100<br>100<br>0<br>0<br>0<br>0<br>0<br>0<br>0 | SUCCESS<br>SUCCESS<br>SUCCESS<br>SUCCESS<br>SUCCESS<br>SUCCESS<br>Active<br><br> | Tue Dec 2<br>Tue Dec 2<br>Tue De | IW-IW-I<br>IW-IW-I<br>IW-IW-I<br>IW-IW-I<br>IW-IW-I<br>IW-IW-I<br>IW-IW-I<br>IW-IW-I<br>IW-IW-SF<br>0018CM-SF<br>0018CM-SF<br>0018CM-SF | - 1 c<br>- 1 c<br>- 1 c | isco cisco<br>isco cisco<br>isco cisco<br>isco cisco<br>isco cisco<br>isco cisco<br>isco cisco<br>isco cisco<br>isco cisco<br>isco cisco<br>ome/cisco/<br>ome/cisco/<br>ome/cisco/ | <pre>&gt; 10150<br/>&gt; 10360<br/>&gt; 2202353616<br/>&gt; 42424352<br/>&gt; 13015072<br/>&gt; 10336<br/>&gt; 10335<br/>&gt; 1597472<br/>&gt; 10298<br/>&gt; 10298<br/>&gt; 10360<br/>&gt; 145833984<br/>/UCM/Backups<br/>/UCM/Backups</pre> | Dec 24<br>Dec 24<br>Dec 24<br>Dec 25<br>Dec 25<br>Dec 25<br>Dec 25<br>Dec 25<br>Dec 25<br>Dec 25<br>Dec 25 | 13:44<br>13:48<br>11:35<br>11:35<br>11:34<br>11:34<br>11:34<br>11:34<br>11:34<br>11:35<br>11:35 | 2018-12-2<br>2018-12-2<br>2018-12-2<br>2018-12-2<br>2018-12-2<br>2018-12-2<br>2018-12-2<br>2018-12-2<br>2018-12-2<br>2018-12-2 | 4-13-21-<br>4-13-21-<br>5-11-12-<br>5-11-12-<br>5-11-12-<br>5-11-12-<br>5-11-12-<br>5-11-12-<br>5-11-12-<br>5-11-12- | 17_D3-S1<br>17_D3-S1<br>17_D3-S1<br>03_D3-S1<br>03_D3-S1<br>03_D3-S1<br>03_D3-S1<br>03_D3-S1<br>03_D3-S1<br>03_D3-S1<br>03_D3-S1<br>03_D3-S1 | B-11PUB<br>B-11PUB<br>B-11PUB<br>B-11PUB<br>B-11PUB<br>B-11PUB<br>B-11PUB<br>B-11PUB<br>B-11PUB<br>B-11PUB<br>B-11PUB | UCM_TC<br>UCM_TF<br>UCM_CC<br>UCM_CC<br>UCM_CC<br>UCM_CL<br>UCM_CL<br>UCM_TC<br>UCM_TC<br>UCM_TC | T.tar<br>TP.tar<br>MDB.ta<br>MPREFS<br>DPAGT.t<br>M.tar<br>ATFORM<br>(SLOGAG<br>T.tar<br>TP.tar | r<br>.tar<br>ar<br>(.tar<br>T.tar |   |
| UCM<br>UCM<br>UCM<br>Refresh                                       | D3-SB-11PUB<br>D3-SB-11PUB<br>D3-SB-11PUB                                                                                                    | REPORTER<br>DNALIASLOOKUP<br>DNALIASSYNC                                                                     | 0                                                                         | Cancel B                                                                         | r<br>                                                                                                    | oot@CM-SF                                                                                                    | TP:/h                                                                                                    | ome/cisco/                                                                                                    | /UCM/Backups                                                                                                    | ÷ <b>•</b>                                                                                                 |                                                                                                 |                                                                                                    |                                                                                                    |                                                                                                    |                                                                                                    |                                                                                                  |                                                                                                 |                                   | ~ |

Une fois la sauvegarde terminée, DRS supprime l'ancienne sauvegarde pour se conformer au nombre total de sauvegardes à stocker dans le répertoire réseau (16 fichiers) :

| Backup - Restore                                                                                                    | Help                 |                                                      |        |           |               |                                                                                                    |                                                                                                    |                                                                                                    |                                                                                    |
|----------------------------------------------------------------------------------------------------|----------------------|------------------------------------------------------|--------|-----------|---------------|----------------------------------------------------------------------------------------------------|----------------------------------------------------------------------------------------------------|----------------------------------------------------------------------------------------------------|------------------------------------------------------------------------------------|
| Backup Status                                                                                                    |                      |                                                      |        |           |               | B root@CM-                                                                                                    | SFTP: /home/cisco                                                                                                    | sco/UCM/Backups                                                                                                    | - 0 X                                                                              |
| Refresh<br>Status<br>SUCCESS: B<br>Backup details<br>Tar Filename:<br>Backup Device:<br>Operation:<br>Percentage Con | Cancel               | 2018-12-25-11-12-03.tar<br>NETWORK<br>BACKUP<br>100% |        |           |               | total 22609<br>diwir-xi-x<br>diwir-xi-x<br>-iw-iw-:<br>-iw-iw-:<br>-iw-iw-:<br>-iw-iw-:<br>-iw-iw-:<br>-iw-iw-:<br>-iw-iw-:<br>-iw-iw-:<br>-iw-iw-:<br>-iw-iw-: | P:/home/cisc<br>56<br>2 cisco cis:<br>1 cisco cis:<br>1 cisco cis:<br>1 cisco cis:<br>1 cisco cis:<br>1 cisco cis:<br>1 cisco cis:<br>1 cisco cis:<br>1 cisco cis:<br>1 cisco cis:<br>1 cisco cis:<br>1 cisco cis:<br>1 cisco cis:<br>1 cisco cis:<br>1 cisco cis:<br>1 cisco cis:<br>1 cisco cis:<br>1 cisco cis: | sco/UCM/Backups# 11<br>isco 20480 Pec 25 11:39 ./<br>isco 12288 Pec 21 13:33/<br>isco 23791 Pec 25 11:39 2018-12-25-11-12-03 D3-58-11FUB drfCompor<br>isco 10272 Pec 25 11:39 2018-12-25-11-12-03 D3-58-11FUB UCM_ANN:<br>isco 4242452 Pec 25 11:39 2018-12-25-11-12-03 D3-58-11FUB UCM_ANN:<br>isco 4242452 Pec 25 11:35 2018-12-25-11-12-03 D3-58-11FUB UCM_ANN:<br>isco 42642452 Pec 25 11:35 2018-12-25-11-12-03 D3-58-11FUB UCM_ANN:<br>isco 42642452 Pec 25 11:39 2018-12-25-11-12-03 D3-58-11FUB UCM_ANN:<br>isco 10360 Pec 25 11:39 2018-12-25-11-12-03 D3-58-11FUB UCM_ACHEN<br>isco 10358 Pec 25 11:39 2018-12-25-11-12-03 D3-58-11FUB UCM_ACHEN<br>isco 10358 Pec 25 11:39 2018-12-25-11-12-03 D3-58-11FUB UCM_ACHEN<br>isco 10358 Pec 25 11:39 2018-12-25-11-12-03 D3-58-11FUB UCM_ACHEN<br>isco 205080 Pec 25 11:39 2018-12-25-11-12-03 D3-58-11FUB UCM_ACHEN<br>isco 10378 Pec 25 11:39 2018-12-25-11-12-03 D3-58-11FUB UCM_ACHENNE<br>isco 205080 Pec 25 11:39 2018-12-25-11-12-03 D3-58-11FUB UCM_ACHENNE<br>isco 10378 Pec 25 11:39 2018-12-25-11-12-03 D3-58-11FUB UCM_ACHENNE<br>isco 10378 Pec 25 11:39 2018-12-25-11-12-03 D3-58-11FUB UCM_ACHENNE<br>isco 10378 Pec 25 11:39 2018-12-25-11-12-03 D3-58-11FUB UCM_ACHENNE<br>isco 10378 Pec 25 11:39 2018-12-25-11-12-03 D3-58-11FUB UCM_ACHENNE<br>isco 10378 Pec 25 11:39 2018-12-25-11-12-03 D3-58-11FUB UCM_ACHENNE<br>isco 10378 Pec 25 11:39 2018-12-25-11-12-03 D3-58-11FUB UCM_ACHENNE<br>isco 10378 Pec 25 11:39 2018-12-25-11-12-03 D3-58-11FUB UCM_ACHENNE<br>isco 10078 Pec 25 11:39 2018-12-25-11-12-03 D3-58-11FUB UCM_ACHENNE<br>isco 10078 Pec 25 11:39 2018-12-25-11-12-03 D3-58-11FUB UCM_ACHENNE<br>isco 10078 Pec 25 11:39 2018-12-25-11-12-03 D3-58-11FUB UCM_ACHENNE<br>isco 10078 Pec 25 11:39 2018-12-25-11-12-03 D3-58-11FUB UCM_ACHENNE<br>isco 10078 Pec 25 11:39 2018-12-25-11-12-03 D3-58-11FUB UCM_ACHENNE<br>isco 10078 Pec 25 11:39 2018-12-25-11-12-03 D3-58-11FUB UCM_ACHENNE<br>isco 10078 Pec 25 11:39 2018-12-25-11-12-03 D3-58-11FUB UCM_ACHENNE<br>isco 10078 Pec 25 11:39 2018-12-25-11-12-03 D3-58-11FUB UCM_ACHENNE<br>isco 10078 Pec 25 11:39 2018-12-25-11-12-03 D3-58-1 | ient.xml<br>ar<br>.tar<br>.tar<br>.tar<br>iar<br>iar<br>iar<br>iASSYNC.tar<br>.tar |
| Feature                                                                                                    | Server               | Component                                            | Status | Result ** |               | -rw-rw-r                                                                                                    | l cisco cis<br>l cisco cis                                                                                                    | isco 1597472 Dec 25 11:34 2018-12-25-11-12-03_D3-SB-11PUB_UCM_PLATH<br>isco 20577 Dec 25 11:39 2018-12-25-11-12-03 D3-SB-11PUB_UCM_REPOR                                                                                                    | ORM.tar<br>TER.tar                                                                 |
| UCM                                                                                                    | D3-SB-11PUB          | CDPAGT                                               | 100    | SUCCESS   | Tue Dec 25 1  | -rw-rw-r                                                                                                    | l cisco cis                                                                                                    | isco 10298 Dec 25 11:34 2018-12-25-11-12-03 D3-SB-11PUB_UCM_SYSLO                                                                                                    | GAGT.tar                                                                           |
| UCM                                                                                                    | D3-SB-11PUB          | SYSLOGAGT                                            | 100    | SUCCESS   | Tue Dec 25 1  | -rw-rw-r                                                                                                    | l cisco cis                                                                                                    | isco 10360 Dec 25 11:35 2018-12-25-11-12-03 D3-SB-11PUB_UCM_TCT.t                                                                                                    | ar                                                                                 |
| UCM                                                                                                    | D3-SB-11PUB          | PLATFORM                                             | 100    | SUCCESS   | Tue Dec 25 1  | -IW-IW-I                                                                                                    | l cisco cisc                                                                                                    | 13C0 2202353616 Dec 25 11:39 2018-12-25-11-12-03 D3-SB-11PUB UCM TFTP.                                                                                                    | tar                                                                                |
| UCM                                                                                                    | D3-SB-11PUB          | CLM                                                  | 100    | SUCCESS   | Tue Dec 25 1  | 1000901-511                                                                                                    | P1/Home/Clack                                                                                                    | aco/ oca/ backupa#                                                                                                    |                                                                                    |
| UCM                                                                                                    | D3-SB-11PUB          | CCMDB                                                | 100    | SUCCESS   | Tue Dec 25 1  |                                                                                                    |                                                                                                    |                                                                                                    |                                                                                    |
| UCM                                                                                                    | D3-SB-11PUB          | TCT                                                  | 100    | SUCCESS   | Tue Dec 25 1  |                                                                                                    |                                                                                                    |                                                                                                    |                                                                                    |
| UCM                                                                                                    | D3-SB-11PUB          | CCMPREFS                                             | 100    | SUCCESS   | Tue Dec 25 1  |                                                                                                    |                                                                                                    |                                                                                                    |                                                                                    |
| UCM                                                                                                    | D3-SB-11PUB          | TFTP                                                 | 100    | SUCCESS   | Tue Dec 25 1  |                                                                                                    |                                                                                                    |                                                                                                    |                                                                                    |
| UCM                                                                                                    | D3-SB-11PUB          | мон                                                  | 100    | SUCCESS   | Tue Dec 25 1  |                                                                                                    |                                                                                                    |                                                                                                    |                                                                                    |
| UCM                                                                                                    | D3-SB-11PUB          | ANN                                                  | 100    | SUCCESS   | Tue Dec 25 1  |                                                                                                    |                                                                                                    |                                                                                                    |                                                                                    |
| UCM                                                                                                    | D3-SB-11PUB          | BAT                                                  | 100    | SUCCESS   | Tue Dec 25 1  |                                                                                                    |                                                                                                    |                                                                                                    |                                                                                    |
| UCM                                                                                                    | D3-SB-11PUB          | CEF                                                  | 100    | SUCCESS   | Tue Dec 25 1  |                                                                                                    |                                                                                                    |                                                                                                    |                                                                                    |
| UCM                                                                                                    | D3-SB-11PUB          | REPORTER                                             | 100    | SUCCESS   | Tue Dec 25 1  | L                                                                                                    |                                                                                                    |                                                                                                    |                                                                                    |
| UCM                                                                                                    | D3-SB-11PUB          | DNALIASLOOKUP                                        | 100    | SUCCESS   | Tue Dec 25 1  | 1                                                                                                    |                                                                                                    |                                                                                                    |                                                                                    |
| UCM                                                                                                    | D3-SB-11PUB          | DNALIASSYNC                                          | 100    | SUCCESS   | Tue Dec 25 1  |                                                                                                    |                                                                                                    |                                                                                                    |                                                                                    |
| Refresh                                                                                                    | name to view the los | - Ela                                                |        | c         | Cancel Backup |                                                                                                    |                                                                                                    |                                                                                                    |                                                                                    |

#### Analyse de journal de la nouvelle sauvegarde créée et de l'ancienne sauvegarde supprimée

### 

2018-12-25 11:11:59,486 DEBUG [NetMessageDispatch] - drfMessageValidator.validateMessage(): Starting introspection for Message ID = 1700 Message Body = ======== BEGIN msgSubBackup\_REQ ========== m\_bLeaveTempBackupDirectoryInPlace : false destinationId : TAC-Backup backupType : MANUAL featuresTobeBackedup : [UCM] ======== END msgSubBackup\_REQ =========

#### 

2018-12-25 11:11:59,486 DEBUG [NetMessageDispatch] - drfMessageHandler:HandleBackup: The backup is being processed for the device: TAC-Backup

#### 

2018-12-25 11:11:59,487 DEBUG [NetMessageDispatch] - drfMessageHandler:HandleBackup: Executing sftpLsFiles to make sure SFTP is accessible. 2018-12-25 11:11:59,487 INFO [NetMessageDispatch] - drfUtils:sftpLsFiles-: Executing JSCH SFTP ls command for: User: ciscoHostName: 192.X.X.250 from source :/UCM/Backups/ with pattern -1 2018-12-25 11:11:59,487 DEBUG [NetMessageDispatch] - drfUtils:establishSftpConnection: Trying to connect to the SFTP server.

### 

2018-12-25 11:11:59,617 DEBUG [NetMessageDispatch] - drfUtils:establishSftpConnection: Authentication Completed Successfully, connected to remote server. Now opening a SFTP channel.

2018-12-25 11:11:59,834 DEBUG [NetMessageDispatch] - drfMessageHandler:setComponentBackupType: Found 1 features selected for Restore 2018-12-25 11:11:59,834 DEBUG [NetMessageDispatch] - drfMessageHandler:setComponentBackupType: Feature Name: UCM. Server Name: D3-SB-11PUB. Component Name: CDPAGTDirectBackup set to : yes 2018-12-25 11:11:59,834 DEBUG [NetMessageDispatch] - drfMessageHandler:setComponentBackupType: Feature Name: UCM. Server Name: D3-SB-11PUB. Component Name: SYSLOGAGTDirectBackup set to : yes 2018-12-25 11:11:59,834 DEBUG [NetMessageDispatch] - drfMessageHandler:setComponentBackupType: Feature Name: UCM. Server Name: D3-SB-11PUB. Component Name: PLATFORMDirectBackup set to : yes 2018-12-25 11:11:59,834 DEBUG [NetMessageDispatch] - drfMessageHandler:setComponentBackupType: Feature Name: UCM. Server Name: D3-SB-11PUB. Component Name: PLATFORMDirectBackup set to : yes 2018-12-25 11:11:59,834 DEBUG [NetMessageDispatch] - drfMessageHandler:setComponentBackupType: Feature Name: UCM. Server Name: D3-SB-11PUB. Component Name: PLATFORMDirectBackup set to : yes 2018-12-25 11:11:59,834 DEBUG [NetMessageDispatch] - drfMessageHandler:setComponentBackupType: Feature Name: UCM. Server Name: D3-SB-11PUB. Component Name: CLMDirectBackup set to : yes 2018-12-25 11:11:59,834 DEBUG [NetMessageDispatch] - drfMessageHandler:setComponentBackupType: Feature Name: UCM. Server Name: D3-SB-11PUB. Component Name: CCMDBDirectBackup set to : yes 2018-12-25 11:11:59,834 DEBUG [NetMessageDispatch] - drfMessageHandler:setComponentBackupType: Feature Name: UCM. Server Name: D3-SB-11PUB. Component Name: TCTDirectBackup set to : yes 2018-12-25 11:11:59,835 DEBUG [NetMessageDispatch] - drfMessageHandler:setComponentBackupType: Feature Name: UCM. Server Name: D3-SB-11PUB. Component Name: CCMPREFSDirectBackup set to : yes 2018-12-25 11:11:59,835 DEBUG [NetMessageDispatch] - drfMessageHandler:setComponentBackupType: Feature Name: UCM. Server Name: D3-SB-11PUB. Component Name: TFTPDirectBackup set to : yes 2018-12-25 11:11:59,835 DEBUG [NetMessageDispatch] - drfMessageHandler:setComponentBackupType: Feature Name: UCM. Server Name: D3-SB-11PUB. Component Name: MOHDirectBackup set to : yes 2018-12-25 11:11:59,835 DEBUG [NetMessageDispatch] - drfMessageHandler:setComponentBackupType: Feature Name: UCM. Server Name: D3-SB-11PUB. Component Name: ANNDirectBackup set to : yes 2018-12-25 11:11:59,835 DEBUG [NetMessageDispatch] - drfMessageHandler:setComponentBackupType: Feature Name: UCM. Server Name: D3-SB-11PUB. Component Name: BATDirectBackup set to : yes 2018-12-25 11:11:59,835 DEBUG [NetMessageDispatch] - drfMessageHandler:setComponentBackupType: Feature Name: UCM. Server Name: D3-SB-11PUB. Component Name: CEFDirectBackup set to : yes 2018-12-25 11:11:59,835 DEBUG [NetMessageDispatch] - drfMessageHandler:setComponentBackupType: Feature Name: UCM. Server Name: D3-SB-11PUB. Component Name: REPORTERDirectBackup set to : yes 2018-12-25 11:11:59,835 DEBUG [NetMessageDispatch] - drfMessageHandler:setComponentBackupType: Feature Name: UCM. Server Name: D3-SB-11PUB. Component Name: DNALIASLOOKUPDirectBackup set to : yes

2018-12-25 11:11:59,835 DEBUG [NetMessageDispatch] - drfMessageHandler:setComponentBackupType: Feature Name: UCM. Server Name: D3-SB-11PUB. Component Name: DNALIASSYNCDirectBackup set to : yes

### 

2018-12-25 11:16:23,886 DEBUG [TarWorkerThread] - drfutils.sftpLsFiles-: 33 files found at the given path

| 2018-12-25 11:16:23,886 DEBUG [TarWorkerThread] - drfutils.sftpLsFiles-: 2018-12-24-13-21-17_D3- |
|--------------------------------------------------------------------------------------------------|
| SB-11PUB_UCM_PLATFORM.tar                                                                        |
| 2018-12-25 11:16:23,886 DEBUG [TarWorkerThread] - drfutils.sftpLsFiles-: 2018-12-24-13-21-17_D3- |
| SB-11PUB_drfComponent.xml                                                                        |
| 2018-12-25 11:16:23,886 DEBUG [TarWorkerThread] - drfutils.sftpLsFiles-: 2018-12-25-11-12-03_D3- |
| GB-11PUB_UCM_REPORTER.tar                                                                        |
| 2018-12-25 11:16:23,886 DEBUG [TarWorkerThread] - drfutils.sftpLsFiles-: 2018-12-25-11-12-03_D3- |
| GB-11PUB_UCM_CLM.tar                                                                             |
| 2018-12-25 11:16:23,886 DEBUG [TarWorkerThread] - drfutils.sftpLsFiles-: 2018-12-24-13-21-17_D3- |
| SB-11PUB_UCM_DNALIASSYNC.tar                                                                     |
| 2018-12-25 11:16:23,886 DEBUG [TarWorkerThread] - drfutils.sftpLsFiles-: 2018-12-24-13-21-17_D3- |
| SB-11PUB_UCM_REPORTER.tar                                                                        |
| 2018-12-25 11:16:23,886 DEBUG [TarWorkerThread] - drfutils.sftpLsFiles-: 2018-12-25-11-12-03_D3- |
| GB-11PUB_UCM_MOH.tar                                                                             |
| 2018-12-25 11:16:23,886 DEBUG [TarWorkerThread] - drfutils.sftpLsFiles-: 2018-12-25-11-12-03_D3- |
| GB-11PUB_UCM_BAT.tar                                                                             |
| 2018-12-25 11:16:23,886 DEBUG [TarWorkerThread] - drfutils.sftpLsFiles-: 2018-12-24-13-21-17_D3- |
| SB-11PUB_UCM_CCMDB.tar                                                                           |
| 2018-12-25 11:16:23,886 DEBUG [TarWorkerThread] - drfutils.sftpLsFiles-: 2018-12-24-13-21-17_D3- |
| SB-11PUB_UCM_SYSLOGAGT.tar                                                                       |
| 2018-12-25 11:16:23,886 DEBUG [TarWorkerThread] - drfutils.sftpLsFiles-: 2018-12-25-11-12-03_D3- |
| GB-11PUB_UCM_CEF.tar                                                                             |
| 2018-12-25 11:16:23,886 DEBUG [TarWorkerThread] - drfutils.sftpLsFiles-: 2018-12-25-11-12-03_D3- |
| SB-11PUB_UCM_CCMPREFS.tar                                                                        |
| 2018-12-25 11:16:23,886 DEBUG [TarWorkerThread] - drfutils.sftpLsFiles-: 2018-12-24-13-21-17_D3- |
| SB-11PUB_UCM_CCMPREFS.tar                                                                        |
| 2018-12-25 11:16:23,886 DEBUG [TarWorkerThread] - drfutils.sftpLsFiles-: 2018-12-25-11-12-03_D3- |
| GB-11PUB_UCM_TCT.tar                                                                             |
| 2018-12-25 11:16:23,886 DEBUG [TarWorkerThread] - drfutils.sftpLsFiles-: 2018-12-24-13-21-17_D3- |
| SB-11PUB_UCM_CEF.tar                                                                             |
| 2018-12-25 11:16:23,886 DEBUG [TarWorkerThread] - drfutils.sftpLsFiles-: 2018-12-25-11-12-03_D3- |

SB-11PUB\_UCM\_PLATFORM.tar 2018-12-25 11:16:23,886 DEBUG [TarWorkerThread] - drfutils.sftpLsFiles-: 2018-12-25-11-12-03\_D3-SB-11PUB\_UCM\_CDPAGT.tar 2018-12-25 11:16:23,886 DEBUG [TarWorkerThread] - drfutils.sftpLsFiles-: 2018-12-25-11-12-03\_D3-SB-11PUB UCM ANN.tar 2018-12-25 11:16:23,886 DEBUG [TarWorkerThread] - drfutils.sftpLsFiles-: 2018-12-25-11-12-03\_D3-SB-11PUB\_UCM\_SYSLOGAGT.tar 2018-12-25 11:16:23,886 DEBUG [TarWorkerThread] - drfutils.sftpLsFiles-: 2018-12-24-13-21-17\_D3-SB-11PUB\_UCM\_TFTP.tar 2018-12-25 11:16:23,886 DEBUG [TarWorkerThread] - drfutils.sftpLsFiles-: 2018-12-25-11-12-03\_D3-SB-11PUB UCM TFTP.tar 2018-12-25 11:16:23,886 DEBUG [TarWorkerThread] - drfutils.sftpLsFiles-: 2018-12-25-11-12-03\_D3-SB-11PUB\_UCM\_CCMDB.tar 2018-12-25 11:16:23,886 DEBUG [TarWorkerThread] - drfutils.sftpLsFiles-: 2018-12-24-13-21-17\_D3-SB-11PUB\_UCM\_ANN.tar 2018-12-25 11:16:23,886 DEBUG [TarWorkerThread] - drfutils.sftpLsFiles-: 2018-12-25-11-12-03\_D3-SB-11PUB\_UCM\_DNALIASSYNC.tar 2018-12-25 11:16:23,886 DEBUG [TarWorkerThread] - drfutils.sftpLsFiles-: 2018-12-25-11-12-03\_D3-SB-11PUB\_UCM\_DNALIASLOOKUP.tar 2018-12-25 11:16:23,886 DEBUG [TarWorkerThread] - drfutils.sftpLsFiles-: 2018-12-24-13-21-17\_D3-SB-11PUB\_UCM\_CDPAGT.tar 2018-12-25 11:16:23,886 DEBUG [TarWorkerThread] - drfutils.sftpLsFiles-: 2018-12-24-13-21-17\_D3-SB-11PUB UCM MOH.tar 2018-12-25 11:16:23,886 DEBUG [TarWorkerThread] - drfutils.sftpLsFiles-: 2018-12-24-13-21-17\_D3-SB-11PUB\_UCM\_CLM.tar 2018-12-25 11:16:23,886 DEBUG [TarWorkerThread] - drfutils.sftpLsFiles-: 2018-12-24-13-21-17\_D3-SB-11PUB\_UCM\_DNALIASLOOKUP.tar 2018-12-25 11:16:23,886 DEBUG [TarWorkerThread] - drfutils.sftpLsFiles-: 2018-12-24-13-21-17\_D3-SB-11PUB\_UCM\_BAT.tar 2018-12-25 11:16:23,886 DEBUG [TarWorkerThread] - drfutils.sftpLsFiles-: 2018-12-24-13-21-17\_D3-SB-11PUB\_UCM\_TCT.tar

2018-12-25 11:16:23,887 INFO [TarWorkerThread] - drfSftpManager:drfGetListOfBackups: Adding the backup id after the \_pubhostname filtering:2018-12-24-13-21-17 2018-12-25 11:16:23,887 INFO [TarWorkerThread] - drfSftpManager:drfGetListOfBackups: Adding the backup id after the \_pubhostname filtering:2018-12-25-11-12-03

2018-12-25 11:16:24,852 INFO [TarWorkerThread] - drfSftpManager.RemoveOldBackupSet: list size : 1

2018-12-25 11:16:24,852 INFO [TarWorkerThread] - drfSftpManager.RemoveOldBackupSet: Removing: /UCM/Backups/2018-12-24-13-21-17\_D3-SB-11PUB\*

La liste compte désormais une seule sauvegarde

#### 

| 2018-12-25 11:16:26,405 DEBUG [TarWorkerThread] - drfutils.sftpLsFiles-: 18 files found at the   |
|--------------------------------------------------------------------------------------------------|
| given path                                                                                       |
| 2018-12-25 11:16:26,405 DEBUG [TarWorkerThread] - drfutils.sftpLsFiles-: 2018-12-25-11-12-03_D3- |
| SB-11PUB_UCM_REPORTER.tar                                                                        |
| 2018-12-25 11:16:26,405 DEBUG [TarWorkerThread] - drfutils.sftpLsFiles-: 2018-12-25-11-12-03_D3- |
| SB-11PUB_UCM_CLM.tar                                                                             |
| 2018-12-25 11:16:26,405 DEBUG [TarWorkerThread] - drfutils.sftpLsFiles-: 2018-12-25-11-12-03_D3- |
| SB-11PUB_UCM_MOH.tar                                                                             |
| 2018-12-25 11:16:26,405 DEBUG [TarWorkerThread] - drfutils.sftpLsFiles-: 2018-12-25-11-12-03_D3- |
| SB-11PUB_UCM_BAT.tar                                                                             |
| 2018-12-25 11:16:26,405 DEBUG [TarWorkerThread] - drfutils.sftpLsFiles-: 2018-12-25-11-12-03_D3- |
| SB-11PUB_UCM_CEF.tar                                                                             |
| 2018-12-25 11:16:26,405 DEBUG [TarWorkerThread] - drfutils.sftpLsFiles-: 2018-12-25-11-12-03_D3- |
| SB-11PUB_UCM_CCMPREFS.tar                                                                        |
| 2018-12-25 11:16:26,405 DEBUG [TarWorkerThread] - drfutils.sftpLsFiles-: 2018-12-25-11-12-03_D3- |
| SB-11PUB_UCM_TCT.tar                                                                             |
| 2018-12-25 11:16:26,405 DEBUG [TarWorkerThread] - drfutils.sftpLsFiles-: 2018-12-25-11-12-03_D3- |
| SB-11PUB_UCM_PLATFORM.tar                                                                        |
| 2018-12-25 11:16:26,405 DEBUG [TarWorkerThread] - drfutils.sftpLsFiles-: 2018-12-25-11-12-03_D3- |
| SB-11PUB_UCM_CDPAGT.tar                                                                          |
| 2018-12-25 11:16:26,405 DEBUG [TarWorkerThread] - drfutils.sftpLsFiles-: 2018-12-25-11-12-03_D3- |
| SB-11PUB_UCM_ANN.tar                                                                             |
| 2018-12-25 11:16:26,405 DEBUG [TarWorkerThread] - drfutils.sftpLsFiles-: 2018-12-25-11-12-03_D3- |
| SB-11PUB_UCM_SYSLOGAGT.tar                                                                       |
| 2018-12-25 11:16:26,405 DEBUG [TarWorkerThread] - drfutils.sftpLsFiles-: 2018-12-25-11-12-03_D3- |
| SB-11PUB_UCM_TFTP.tar                                                                            |
| 2018-12-25 11:16:26,405 DEBUG [TarWorkerThread] - drfutils.sftpLsFiles-: 2018-12-25-11-12-03_D3- |
| SB-11PUB_UCM_CCMDB.tar                                                                           |
| 2018-12-25 11:16:26,405 DEBUG [TarWorkerThread] - drfutils.sftpLsFiles-: 2018-12-25-11-12-03_D3- |
| SB-11PUB_UCM_DNALIASSYNC.tar                                                                     |
| 2018-12-25 11:16:26,405 DEBUG [TarWorkerThread] - drfutils.sftpLsFiles-: 2018-12-25-11-12-03_D3- |
| SB-11PUB_UCM_DNALIASLOOKUP.tar                                                                   |
| 2018-12-25 11:16:26,405 DEBUG [TarWorkerThread] - drfutils.sftpLsFiles-: 2018-12-25-11-12-03_D3- |
| SB-11PUB_drfComponent.xml                                                                        |
| 2018-12-25 11:16:26,405 DEBUG [TarWorkerThread] - drfutils.sftpLsFiles-: Found 16 matching the   |
| search criteria.                                                                                 |

### 

```
2018-12-25 11:16:26,405 DEBUG [TarWorkerThread] - drfUtils:closeSFTPConnections: Closing
ChannelSftp...
2018-12-25 11:16:26,405 DEBUG [TarWorkerThread] - drfUtils:closeSFTPConnections: Disconnecting
Channel...
2018-12-25 11:16:26,405 DEBUG [TarWorkerThread] - drfUtils:closeSFTPConnections: Closing
Session...
```

### 

2018-12-25 11:16:26,572 INFO [TarWorkerThread] - {STATE\_IDLE} drfBackup:CompleteBackup(Device=-): === BACKUP operation COMPLETED ===

## Vérification

Pour vérifier que la sauvegarde s'est achevée, vous devez voir apparaître le message d'état SUCCESS (réussite) : Sauvegarde terminée comme l'illustre l'image :

|                           |                                          |                                                      |                                                                             | B* root@CM-SFTP:/home/cisco/UCM/Backups#         -           root@CM-SFTP:/home/cisco/UCM/Backups#         -           root@CM-SFTP:/home/cisco/UCM/Backups#         -     < |
|---------------------------|------------------------------------------|------------------------------------------------------|-----------------------------------------------------------------------------|----------------------------------------------------------------------------------------------------|
|                           | ]                                        |                                                      |                                                                             | root@UM-STTF:/home/cisco/UCM/Backups# 11<br>total 2336566<br>drwar-xxr-x 2 cisco cisco 20480 pec 25 1139 ./<br>drwar-xxr-x 1 cisco cisco 12288 pec 21 13:33/                                                                                                    |
|                           |                                          |                                                      |                                                                             | Grwxr=xr=x /1 claco claco 12288 Uec 21 13:33/                                                                                                    |
|                           |                                          |                                                      |                                                                             | -rw-rw-r- l cisco cisco 23791 Dec 25 11:39 2019-12-55-11-12-01 D3-58-11978 dirfComponent.xm<br>-rw-rw-r- l cisco cisco 10272 Dec 25 11:39 2018-12-25-11-12-03_D3-58-11978_UCH_ANN.tar<br>-rw-rw-r- l cisco cisco 3123405 Dec 25 11:39 2018-12-25-11-12-03_D3-58-11978_UCH_ANN.tar                                                                                                    |
| 2018-12-25-11-12-03 tar   |                                          |                                                      |                                                                             | -rw-rw-r 1 cisco cisco 12016072 Dec 25 11:35 2018-12-25-11-12-02 D3-85-11078 UCH CCMDB.tar<br>-rw-rw-r 1 cisco cisco 13016072 Dec 25 11:35 2018-12-25 11-12-02 D3-85-11078 UCH CCMDB.tar<br>-rw-rw-r 1 cisco cisco 13016072 Dec 25 11:34 2018-12-25-11-12-02 D3-85-11078 UCH CDFART.tar<br>-rw-rw-r 1 cisco cisco 10360 Dec 25 11:34 2018-12-25-11-12-02 D3-85-11078 UCH CDFART.tar                                                                                                    |
| NETWORK<br>BACKUP<br>100% |                                          |                                                      |                                                                             | -rw-rw-r- 1 cisco cisco 13035 bec 25 11:34 2010-12-25-11-12-03 D3-85-11708 UCH CIM.tar<br>-rw-rw-r- 1 cisco cisco 20512 bec 25 11:39 2010-12-25-11-12-03 D3-85-11708 UCH DMALIASIXOK<br>-rw-rw-r- 1 cisco cisco 10272 bec 25 11:39 2010-12-25-11-12-03 D3-85-11708 UCH DMALIASIXOK<br>-rw-rw-r- 1 cisco cisco 27090022 bec 25 11:39 2010-12-25-11-12-03 D3-85-11708 UCH DMALIASIXOK                                                                                                    |
| Component                 |                                          | Pecult **                                            | _                                                                           | -rw-rw-r 1 cisco cisco 1597472 Dec 25 11:34 2018-12-25-11-12-03 D3-SB-11PUB UCM PLATFORM.ta                                                                                                    |
| CDPAGT                    | 100                                      | SUCCESS                                              | Tue Dec 25 1                                                                | -rw-rw-r 1 cisco cisco 10298 Dec 25 11:34 2018-12-25-11-12-03 D3-SB-11F0B UCM REPORTER. ta                                                                                                    |
| SYSLOGAGT                 | 100                                      | SUCCESS                                              | Tue Dec 25 1                                                                | -rw-rw-r 1 cisco cisco 10360 Dec 25 11:35 2018-12-25-11-12-03_D3-SB-11PUB_UCM_TCT.tar                                                                                                    |
| PLATFORM                  | 100                                      | SUCCESS                                              | Tue Dec 25 1                                                                | rw-rw-r 1 cisco cisco 2202353616 Dec 25 11:39 2018-12-25-11-12-03 D3-SB-11PUB UCM TFTP.tar                                                                                                    |
| CLM                       | 100                                      | SUCCESS                                              | Tue Dec 25 1                                                                | rooteLM-StiPi/nome/cisco/uCM/Backups#                                                                                                    |
| CCMDB                     | 100                                      | SUCCESS                                              | Tue Dec 25 1                                                                |                                                                                                    |
| TCT                       | 100                                      | SUCCESS                                              | Tue Dec 25 1                                                                |                                                                                                    |
| CCMPREFS                  | 100                                      | SUCCESS                                              | Tue Dec 25 1                                                                |                                                                                                    |
| TFTP                      | 100                                      | SUCCESS                                              | Tue Dec 25 1                                                                |                                                                                                    |
| MOH                       | 100                                      | SUCCESS                                              | Tue Dec 25 1                                                                |                                                                                                    |
| ANN                       | 100                                      | SUCCESS                                              | Tue Dec 25 1                                                                |                                                                                                    |
| BAT                       | 100                                      | SUCCESS                                              | Tue Dec 25 1                                                                |                                                                                                    |
| CEF                       | 100                                      | SUCCESS                                              | Tue Dec 25 1                                                                |                                                                                                    |
| REPORTER                  | 100                                      | SUCCESS                                              | Tue Dec 25 1                                                                |                                                                                                    |
| DNALIASLOOKUP             | 100                                      | SUCCESS                                              | Tue Dec 25 1                                                                |                                                                                                    |
| DNALIASSYNC               | 100                                      | SUCCESS                                              | Tue Dec 25 1                                                                |                                                                                                    |
|                           |                                          | Cano                                                 | el Backup                                                                   |                                                                                                    |
|                           | REPORTER<br>DNALIASLOOKUP<br>DNALIASSYNC | REPORTER 100<br>DNALLASLOOKUP 100<br>DNALLASSYNC 100 | REPORTER 100 SUCCESS<br>DNALIASJOKUP 100 SUCCESS<br>DNALIASSYNC 100 SUCCESS | REPORTER 100 SUCCESS Ture Dec 25 ]<br>DNALIASLODKUP 100 SUCCESS Ture Dec 25 ]<br>DNALIASSYNC 100 SUCCESS Ture Dec 25 ]                                                                                                    |

# Dépannage

Pour résoudre les problèmes liés aux sauvegardes dans CUCM, vous avez besoin de ce qui suit :

- Journaux locaux de DRF
- Journaux principaux de DRF

Dans RTMT, accédez à Trace and Log Central (centre des traces et journaux) > Collect Files (recueillir fichiers) > Cisco DRF Local & Cisco DRF Master (journaux locaux et principaux de DRF de Cisco) pour tous les serveurs comme l'illustre l'image :

| teal Time Monitoring To                                                                                                    | OO For Cisco Unified Commun                                                                                                    | ications S                                                                                                    | Solutions                                                                                                    |                                     |  |
|----------------------------------------------------------------------------------------------------|----------------------------------------------------------------------------------------------------|----------------------------------------------------------------------------------------------------|----------------------------------------------------------------------------------------------------|-------------------------------------|--|
| System                                                                                                    | Trace & Log Central                                                                                                    | 1                                                                                                    |                                                                                                    |                                     |  |
| stem Summary<br>System Summary<br>Ver<br>CPU and Memory<br>Process<br>Disk Usage<br>Critical Services<br>formance<br>Performance Log Viewer<br>Alert Central<br>Job Status<br>SysLog Viewer<br>VLT<br>AuditLog Viewer | <ul> <li>Trace &amp; Log Central</li> <li>Remote Browse</li> <li>Collect Files</li> <li>Query Wizard</li> <li>Schedule Collection</li> <li>Local Browse</li> <li>Real Time Trace</li> <li>Collect Crash Dum</li> <li>Collect Install Logs</li> <li>Audit Logs</li> </ul> | Collec<br>Downl<br>Comp<br>Downl<br>Downl<br>Downl<br>Downl<br>Downl<br>Downl<br>Downl<br>Downl<br>Downl<br>Downl<br>Downl<br>Comp | t Files in progress for node d3-sb-11pub<br>collect Files  Select System Services/Applications  Select a  Cisco CCMAdmin Web Service Cisco CCMRealm Web Service Cisco CCMUser Web Service Cisco CCMUser Web Service Cisco CDP Agent Cisco CDP Agent Cisco CDP Agent Cisco Called Party Tracing Cisco Called Party Tracing Cisco ControlCenter CLI Cisco ControlCenter CLI Cisco ControlCenter CLI Cisco DRF Local Cisco DRF Local Cisco DRF Local Cisco Database Cli Output Cisco Database Cli Output Cisco Database Replicator Trace Cisco Database Notification Service Cisco Database Notification Service Cisco Database Notification Service Cisco Database Notification Service Cisco Database Notification Service Cisco Database Notification Service Cisco Database Replicator Trace Cisco Discovery Responder Service Cisco Estimal Call Control Service Cisco Informix Database Service Cisco Informix Database Servi | All Servers All Servers All Servers |  |

Vous trouverez plus d'information dans le document <u>Comment recueillir des traces pour CUCM</u> <u>version 9.x ou ultérieure</u>

Il est recommandé d'accéder à SFTP à distance.